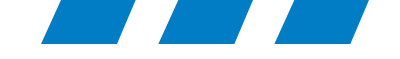

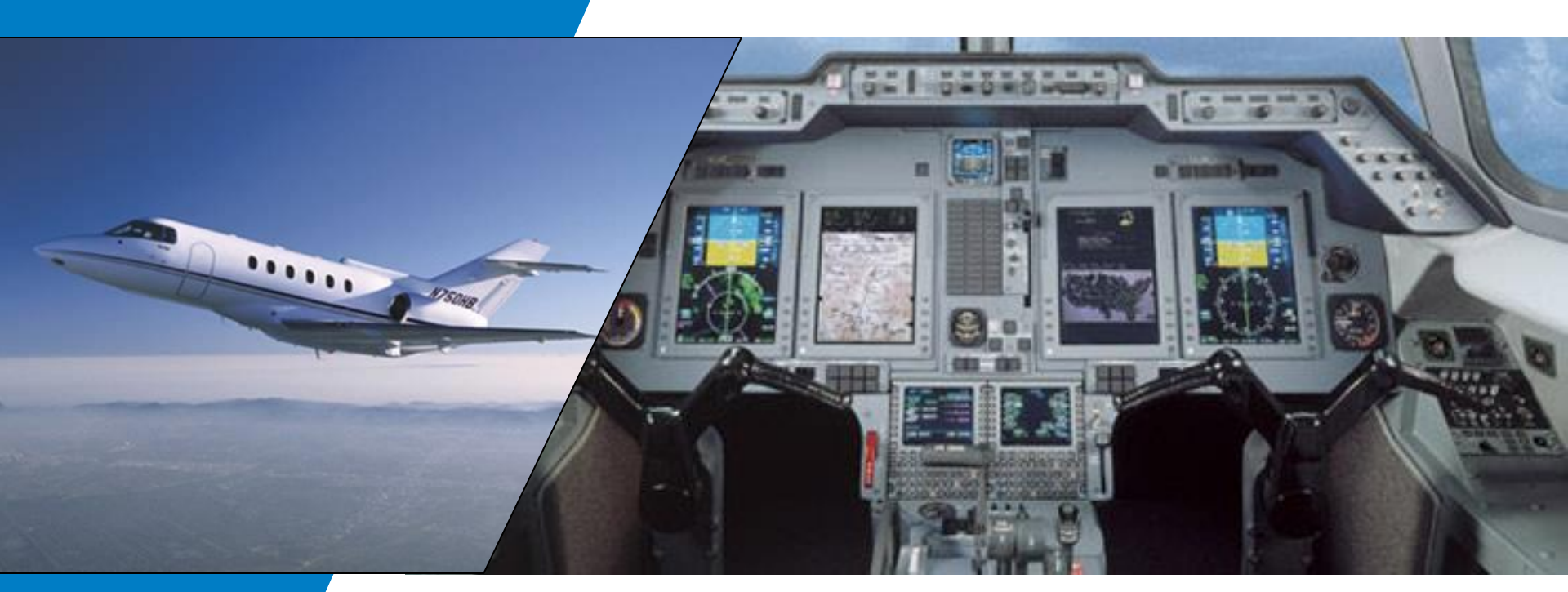

### CPAS-3000 Data Loader

February 22, 2016 Frank Gutierrez

Rockwell Collins

Building trust every day

© 2016 Rockwell Collins. All rights reserved.

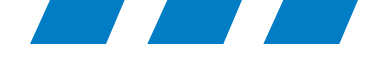

# Collins Portable Access Software CPAS-3000 Version 2.7 Set-up for Microsoft Windows Operating System

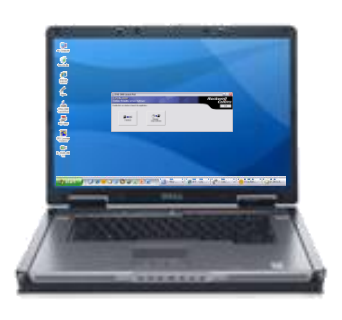

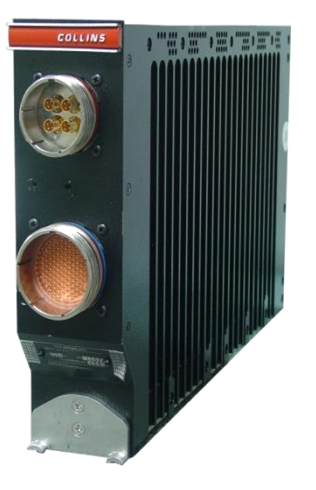

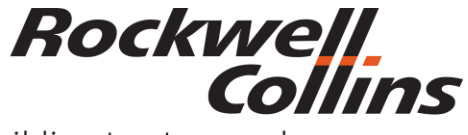

Building trust every day

© 2016 Rockwell Collins. All rights reserved.

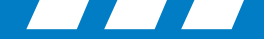

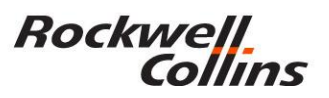

### Aircraft w/ File Server Unit (FSU)

• FSU Requires use of Collins Portable Access Software (CPAS) and user provided laptop PC

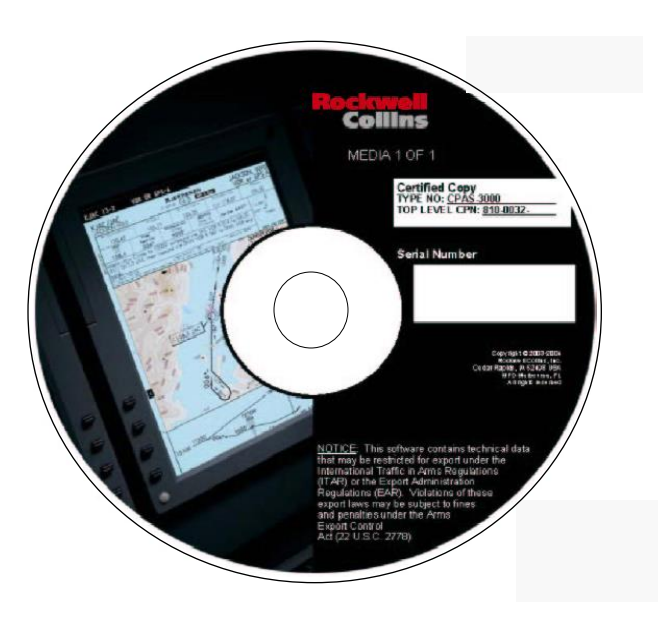

Collins Portable Access Software (CPAS) CPN 810-0032-001

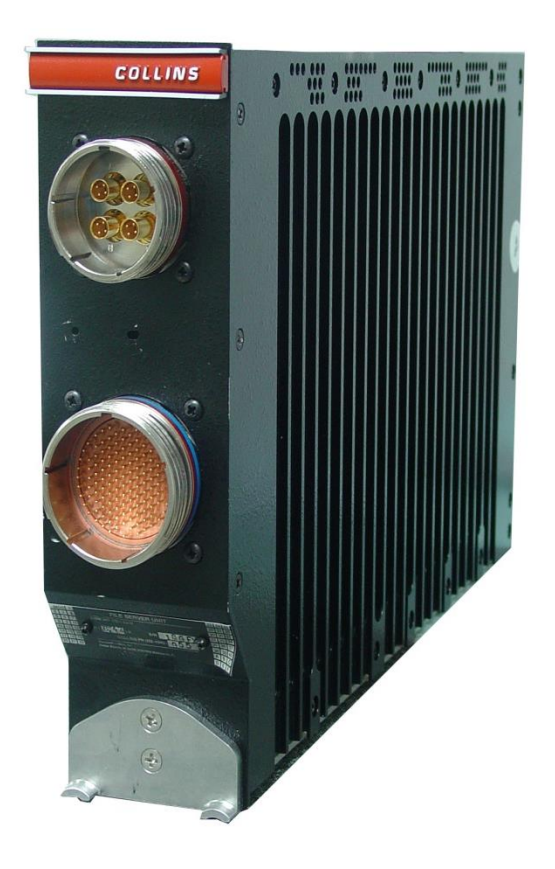

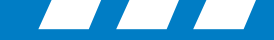

### Aircraft w/ FSU •

The following cable description is for the wiring of both ends (RJ45 Male connectors) with the 568B category 5(e)

Note: Most aircraft use the standard 568B category 5(e) cable.

#### TIA/EIA 568B Wiring

Rockwell Collins

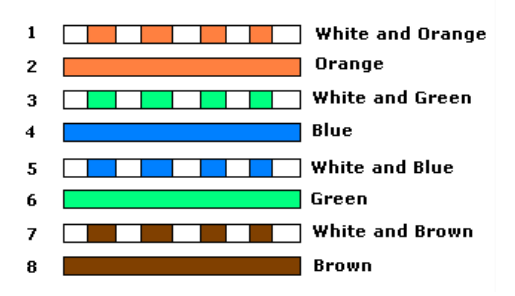

| Pin No. | strand color     | Name |
|---------|------------------|------|
| 1       | white and orange | TX+  |
| 2       | orange           | TX-  |
| 3       | white and green  | RX+  |
| 4       | NC               | *    |
| 5       | NC               | *    |
| 6       | green            | RX-  |
| 7       | NC               | *    |
| 8       | NC               | *    |

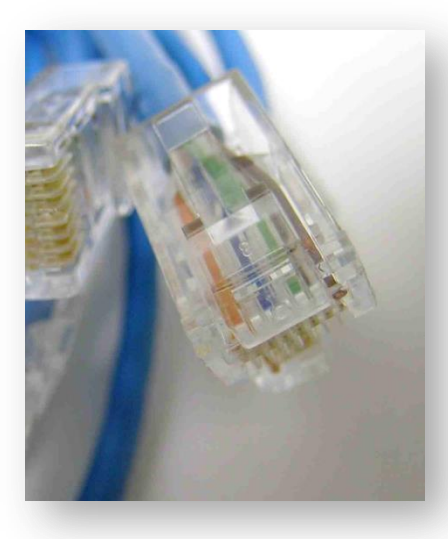

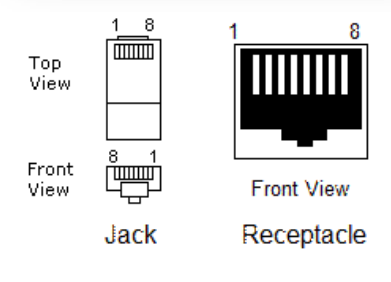

#### CPAS connects the laptop PC to the FSU Ethernet connection and the aircraft RJ45 connector.

Crossed cables are sometimes called Crossover, Patch or Jumper cables.

Note: Use the Crossover cable for production Hawker Beechcraft (HBC) aircraft. HBC Aircraft that are an IFIS retrofit may use the standard cable.

#### TIA/EIA 568B Crossed Wiring

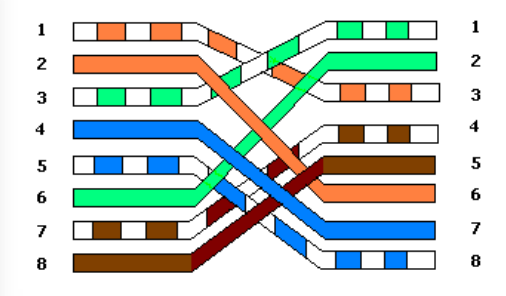

| One end<br>RJ45 Male | Other end<br>RJ45 Male |
|----------------------|------------------------|
| 1 TX+                | 3 RX+                  |
| 2 TX-                | 6 RX-                  |
| 3 RX+                | 1 TX+                  |
| 4 * NC               | 5 * NC                 |
| 5 * NC               | 4 * NC                 |
| 6 RX-                | 2 TX-                  |
| 7 * NC               | 8 * NC                 |
| 8 * NC               | 7 * NC                 |

© 2016 Rockwell Collins. All rights reserved.

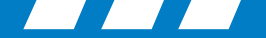

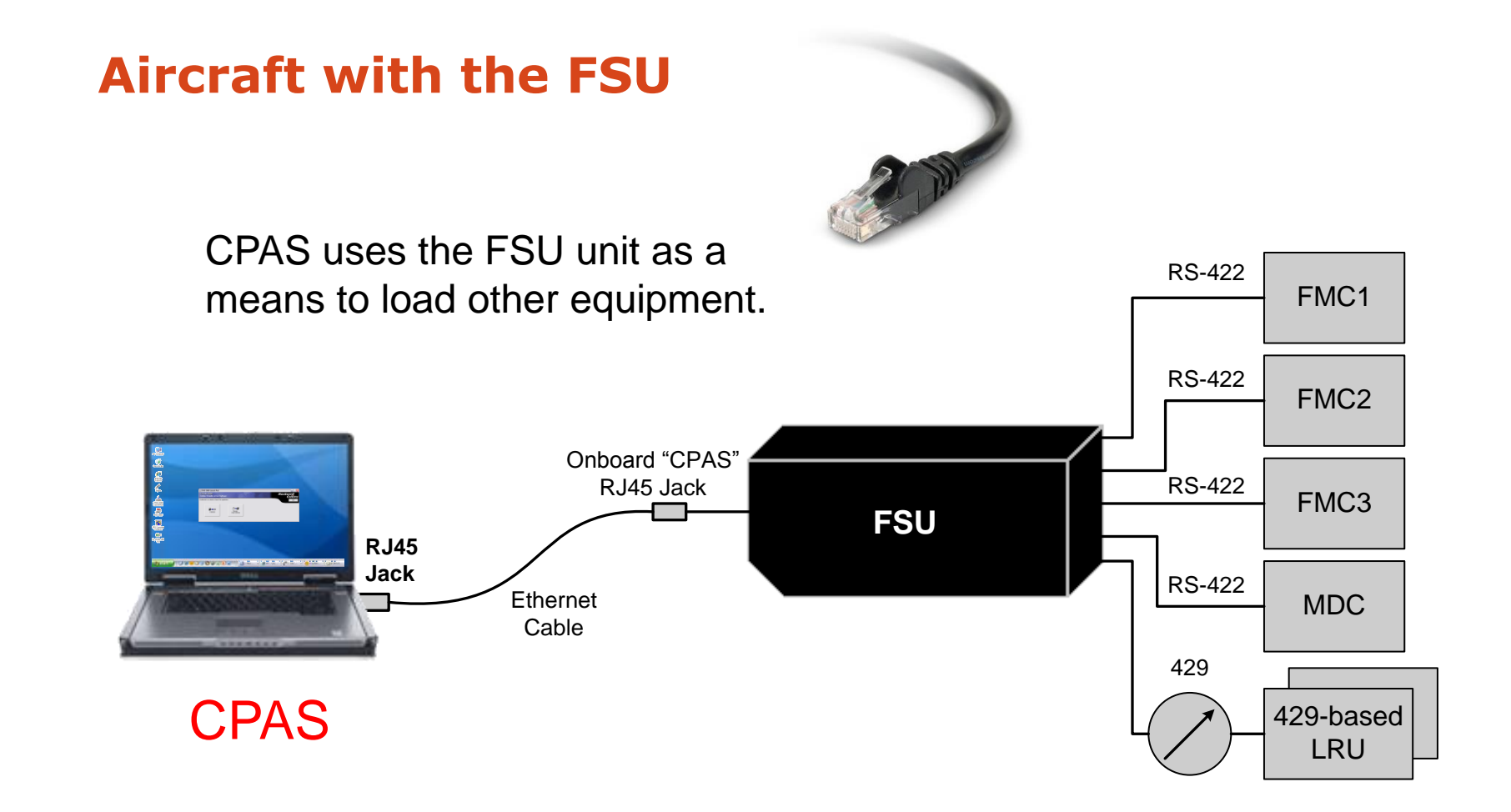

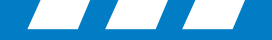

### **Computer Compatibility**

Most notebook computers and network cards are compatible with CPAS.

Note: It is possible to have a computer network card or operating system that is not set up to run CPAS successfully. Rockwell Collins does not have control over third party hardware and software compatibility. Instructions for manually setting up the network card is at the end of this presentation.

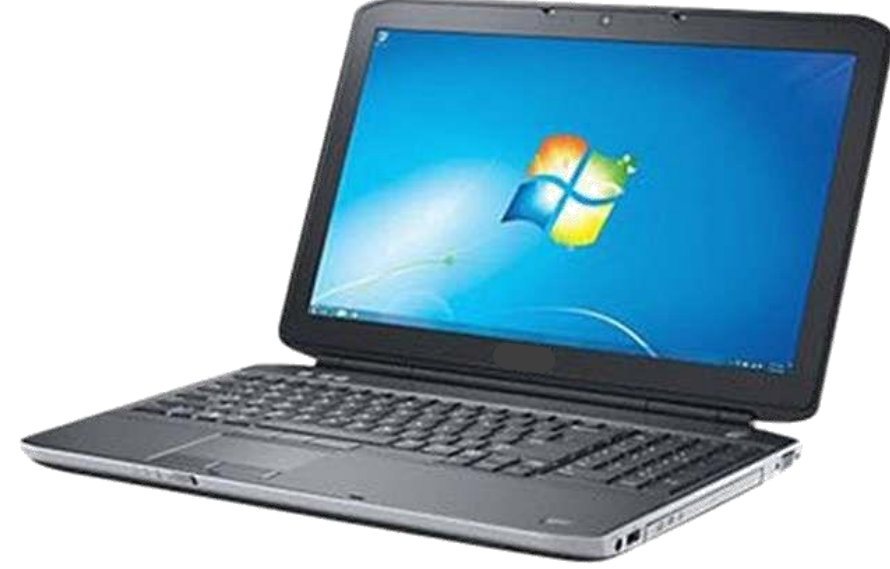

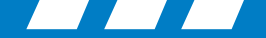

### **Computer Compatibility**

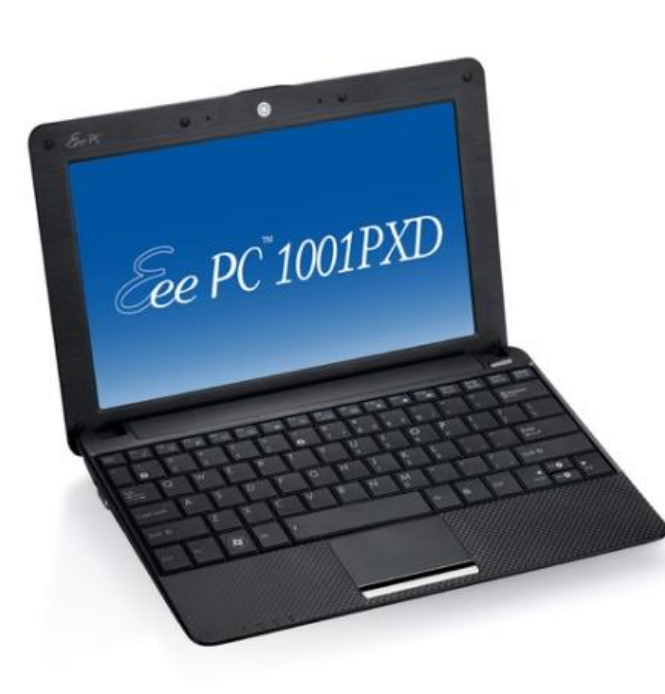

Even the little computers with 10" screens or tablet PC's that run the Windows operating system and has a RJ45 Ethernet connector should work with CPAS.

Note: To work properly, you may need to change the 615A parameters and controls "Block Size" to 512.

BLOCK SIZE (BYTES): This value specifies the largest block size that a load operation will accept or reject. The default value is 32,768 bytes.

See the CPAS-3000 operator guide, program operation (V2.6 CPN 523-0790386 or V2.7 CPN 523-0810629 for more information.

Rockwell

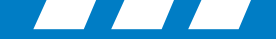

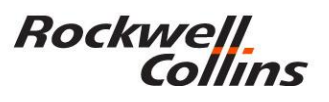

### **Computer Compatibility**

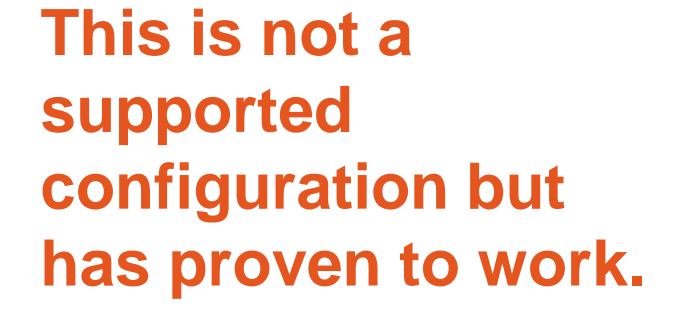

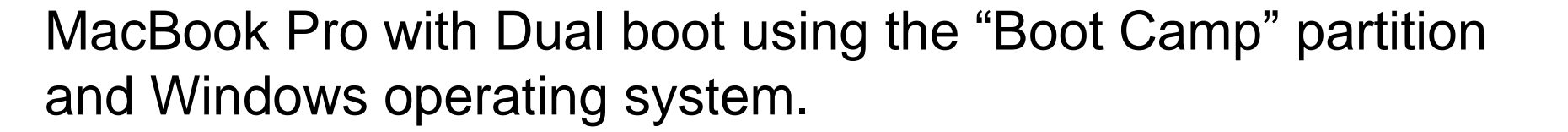

**Note 1:** Boot Camp enables you to install Windows on the Intel-based Mac computer, using a Microsoft Windows install disc that you provide.

**Note 2:** Under CPAS Configuration/Network tab, uncheck the "Restore Original Adapter Parameters on Exit" box. If this isn't accomplished you will get an "Unable to restore the original adapter settings error.

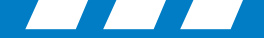

### **Databases**

Rockwell

Collins

- CPAS is used to upload databases to LRUs such as:
  - FSU (Charts & Maps)
  - FMC (FMS Database)
  - MDC (checklists and tables)
  - 429-Based LRUs Use ARINC 615-3 Protocol Over ARINC 429

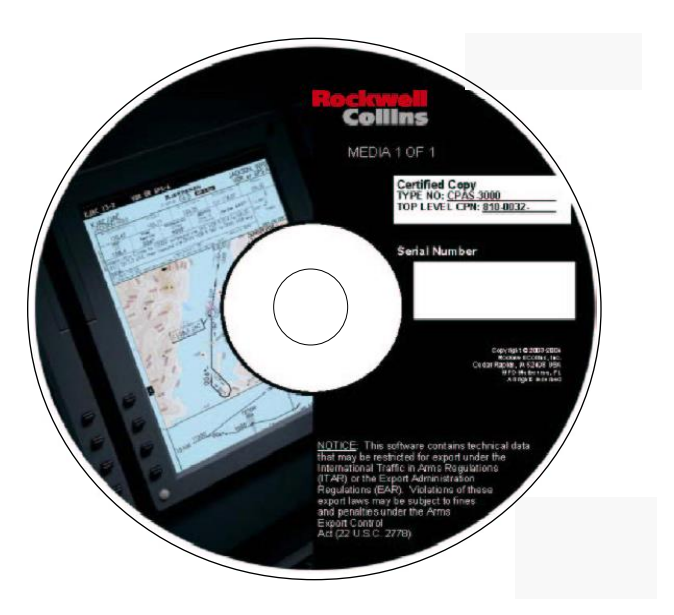

Collins Portable Access Software (CPAS) CPN 810-0032-001

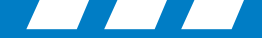

### **CPAS-3000 V2.7**

Rockwell Collins

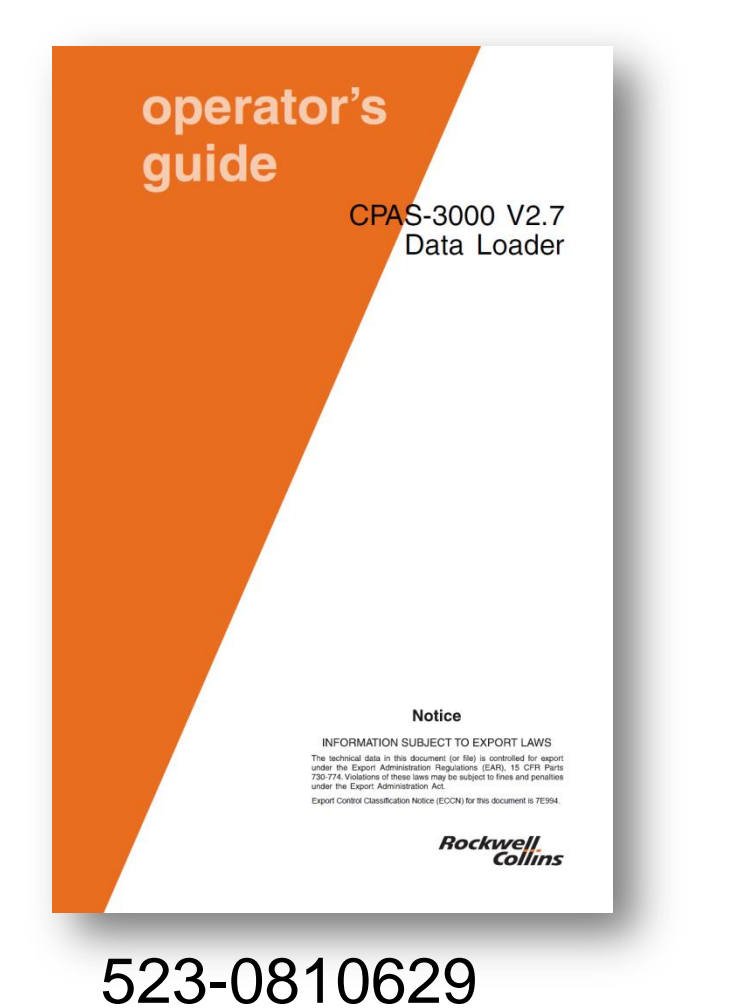

| 3-0807061                                                                                                    |                                                                   |                                  |
|----------------------------------------------------------------------------------------------------|-------------------------------------------------------------------|----------------------------------|
| Service Informatio                                                                                                    | <u>n Lette</u> r                                                  | Rockavell<br>Collins             |
|                                                                                                    |                                                                   | 523-0807061-20100                |
|                                                                                                    | CPAS-3000 DATA L                                                  | OADER                            |
| Se                                                                                                    | rvice Information L<br>REVISION NO.                               | etter 1-04<br>. 2                |
| SIMPLIFICAT                                                                                                    | ION OF CPAS-3000                                                  | COMPUTER SETUP                   |
| TRANSM<br>Summary                                                                                                    | ITTAL INFORMATI                                                   | ON SUMMARY                       |
| This is revision 2 of SIL 1-04 for th                                                                                                    | ne CPAS-3000 Data                                                 | Loader.                          |
| This revision informs Rockwell Co                                                                                                    | llins, Inc. CPAS-300                                              | 0 users that V2.7 is available.  |
| This revision also updates the form                                                                                                    | nat and content to cu                                             | urrent publications standards.   |
| Black bars in the margins indicate                                                                                                    | the changes.                                                      |                                  |
| Replace revision 1 with this revision                                                                                                    | on.                                                               |                                  |
| Service Information Letter Revisio                                                                                                    | on History                                                        |                                  |
| REVISION                                                                                                    |                                                                   | DATE OF RELEASE                  |
| Initial Release                                                                                                    |                                                                   | February 9, 2005                 |
| Revision 1                                                                                                    |                                                                   | August 16, 2005                  |
| Revision 2                                                                                                    |                                                                   | March 26, 2008                   |
| NFO                                                                                                    | Notice<br>RMATION SUBJECT TO EX<br>Introlled for export under the | (PORT LAWS                       |
| 730-774. Violations of these laws may be subject                                                                                                    | to fines and penalties unde                                       | r the Export Administration Act. |
| The technical data in this document (or tale) is co<br>730-774. Violations of these laws may be subject<br>Export Control Classification Notice (ECCN) for | to fines and penalties under this document is 7E994.              | r the Export Administration Act. |

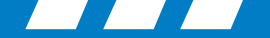

### **CPAS-3000 V2.7 Updates**

- New CPAS installation software.
- Works with Windows Vista and Windows 7 operating systems.
- Adds ARINC 429 NDOs for ARINC 615-3 data loads.
- Fix for importing FMS type 7 Navigation databases into CPAS,
- Detect if virus detection software is running.
- Automatically identify and selects LAN adapters.
- Provides a help feature on how to disable wireless LAN adapters.
- "Sort by date" and "sort by name" feature in the Manage Data/Software Window.
- Improved data load progress indications.
- Pre-operation/preparations checklist feature, cockpit effect "pop-up", and data load session conclusion advisories "pop-up".
- Improvements of data load page items nomenclature.

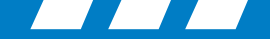

### CPAS-3000 V2.7 Updates

- Redefined graphics for data load and manage data software.
- CTRL+Select feature in Manage Software /Data window.
- Directory location selection window prior to the importation window to alleviate occasional "hang-up" prior to importation.
- Changed file-transfer-in-process graphics.
- Add a "Refresh Window" button to the Manage Data/Software window.
- Re-arranged data loader page buttons.
- Eliminated ghost FMS3 target from list on data loader page.
- Changed default settings on data load page close page on completion setting to "ON".
- Reordered the data load progress indicators on the data load page.
- Released first week of May 2008.

Rockwell

Collins

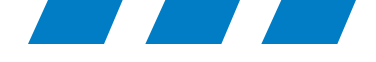

# CPAS-3000 Version 2.7 Setup

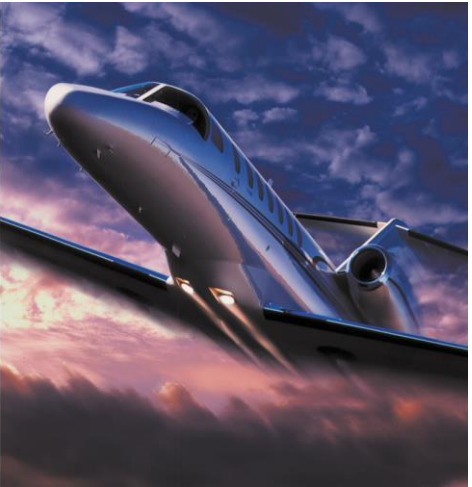

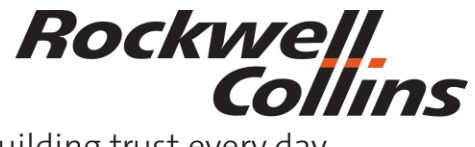

© 2016 Rockwell Collins. All rights reserved. Building trust every day

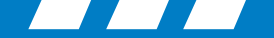

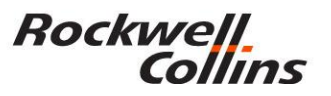

### **Rules for Setting up Computer**

- Must have administrator rights on the computer.
- All spyware/virus protection and firewalls should be turned off prior to installation.
- Turn off the User Account Control in Microsoft Vista, Windows 7 & Windows 8.X prior to installation.

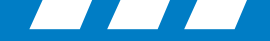

### **User Accounts Control**

### Vista

1. Start Button

Rockwell

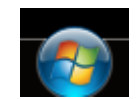

2. Control Panel

Collins

- 3. User Accounts and Family Safety
- 4. User Accounts
- 5. Turn User Account Control on or off

Windows need your permission to continue .... Click the continue button.

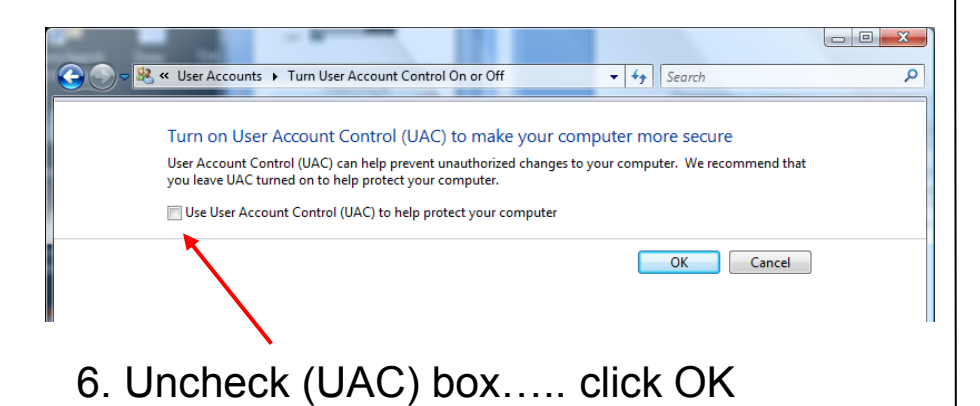

### Windows 7

- 1. Start Button
- 2. Control Panel
- 3. User Accounts and Family Safety
- 4. User Accounts
- 5. Change User Account Control settings
- 6. { Set slider to "Never notify"}... click OK

| 😵 User Account Control Settings                                      |                                                                                                    |
|----------------------------------------------------------------------|----------------------------------------------------------------------------------------------------|
| Choose when to b<br>User Account Control h<br>Tell me more about Use | e notified about changes to your computer<br>elps prevent potentially harmful programs from making changes to your computer.<br>r Account Control settings                                                                  |
| Never notify                                                         | Default - Notify me only when programs try to make changes to my computer         • Don't notify me when I make changes to Windows settings         • Recommended if you use familiar programs and visit familiar websites. |
|                                                                      | <b>OK</b> Cancel                                                                                                    |

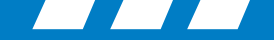

### User Accounts Control Windows 8.1 or 10 not supported

Right mouse click on the windows icon, then left click on the Control Panel option.

|   | Programs and Features  |
|---|------------------------|
|   | Mobility Center        |
|   | Power Options          |
|   | Event Viewer           |
|   | System                 |
|   | Device Manager         |
| D | Network Connections    |
|   | Disk Management        |
|   | Computer Management    |
|   | Command Prompt         |
|   | Command Prompt (Admin) |
|   | Task Manager           |
|   | Control Panel          |
|   | File Explorer          |
|   | Search                 |
|   | Run                    |
|   | Shut down or sign out  |
|   | Desktop                |
|   |                        |

- 1. Start Button (right click)
- 4 🤌 🗎

- 2. Control Panel
- 3. User Accounts and Family Safety
- 4. User Accounts
- 5. Change User Account Control settings
- 6. { Set slider to "Never notify"}... click OK

| Always notify |                                                                                       |
|---------------|---------------------------------------------------------------------------------------|
|               | Notify me only when apps try to make changes to my<br>computer (default)              |
|               | <ul> <li>Don't notify me when I make changes to Windows settings</li> </ul>           |
|               | <ol> <li>Recommended if you use familiar apps and visit familiar websites.</li> </ol> |
| Never notify  |                                                                                       |

Rockwell

Collins

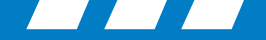

### **Windows Firewall**

### Vista

1. Start Button

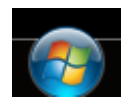

2. Control Panel

Collins

3. Security

Rockwell.

4. Windows Firewall

### ⇒a. Turn Windows Firewall on or off

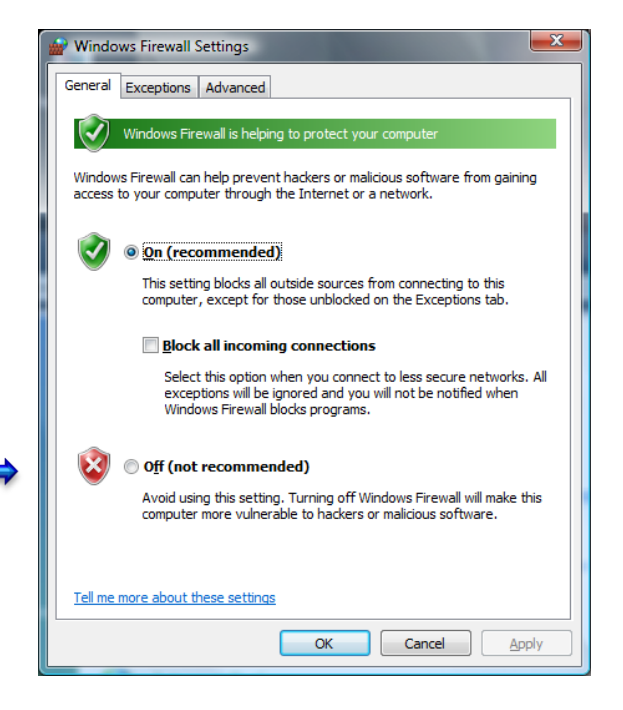

### Windows 7

- 1. Start Button
- 2. Control Panel
- 3. System and Security
- 4. Windows Firewall
- 5. Turn Windows Firewall on or off
- 6. Set private and public network off.....click OK

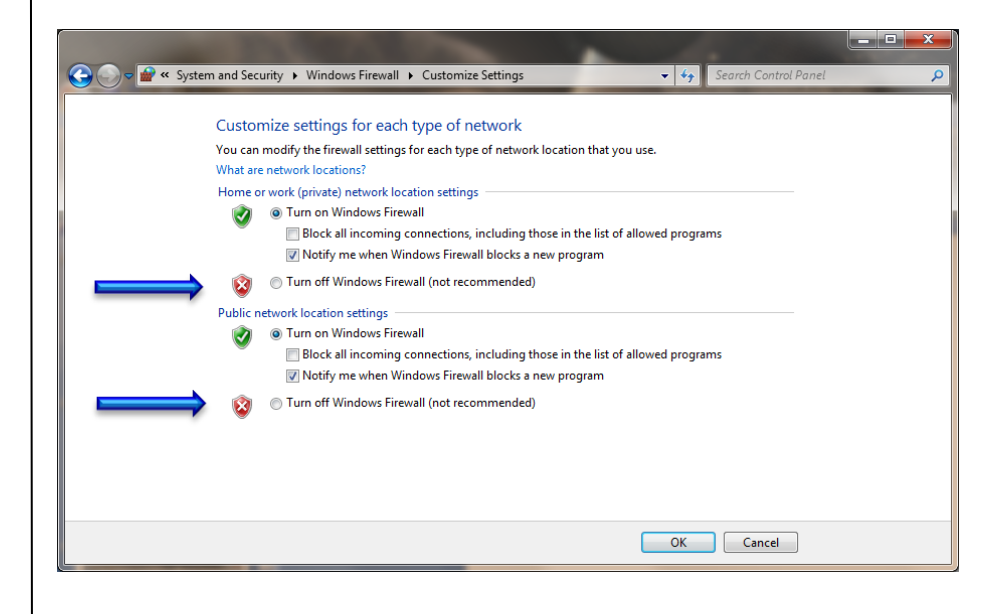

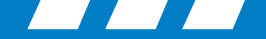

### **Windows Firewall**

### Windows 8.1 or 10 not supported

- 1. Start Button (right click)
- 2. Control Panel

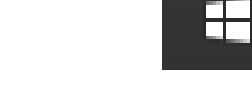

- 3. System and Security
- 4. Windows Firewall
- 5. Turn Windows Firewall on or off
- 6. Set private and public network settings off.....click OK

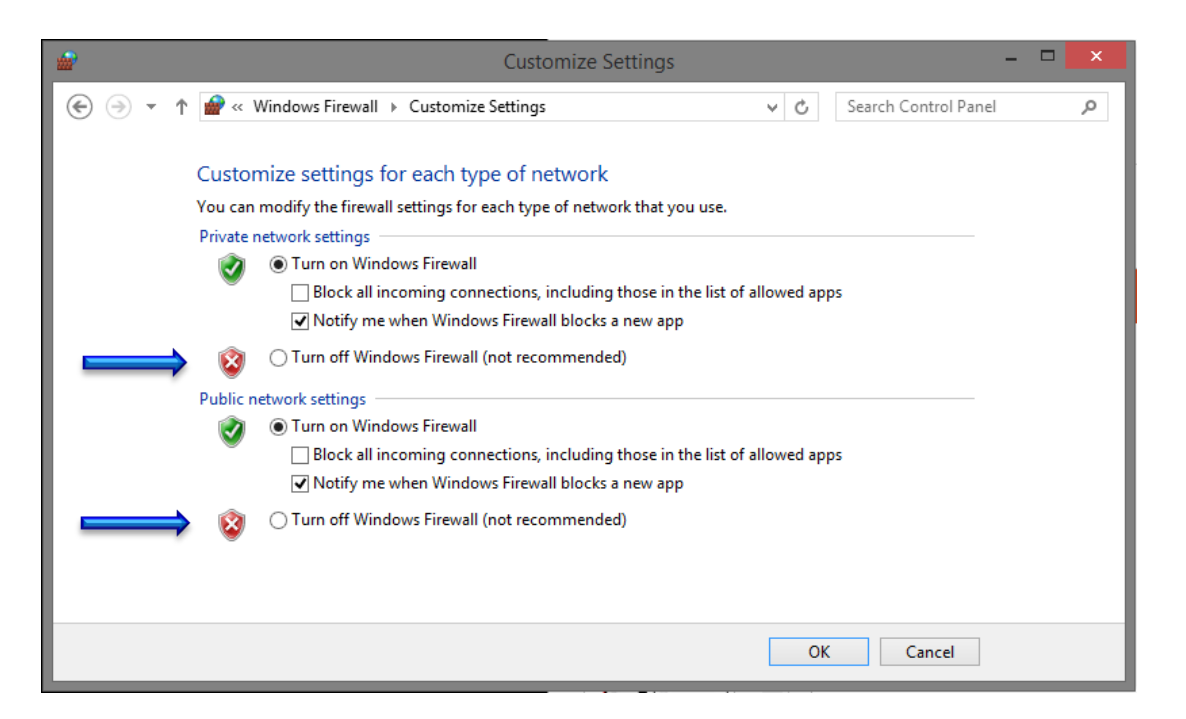

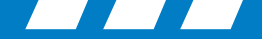

### **Loading and Running CPAS**

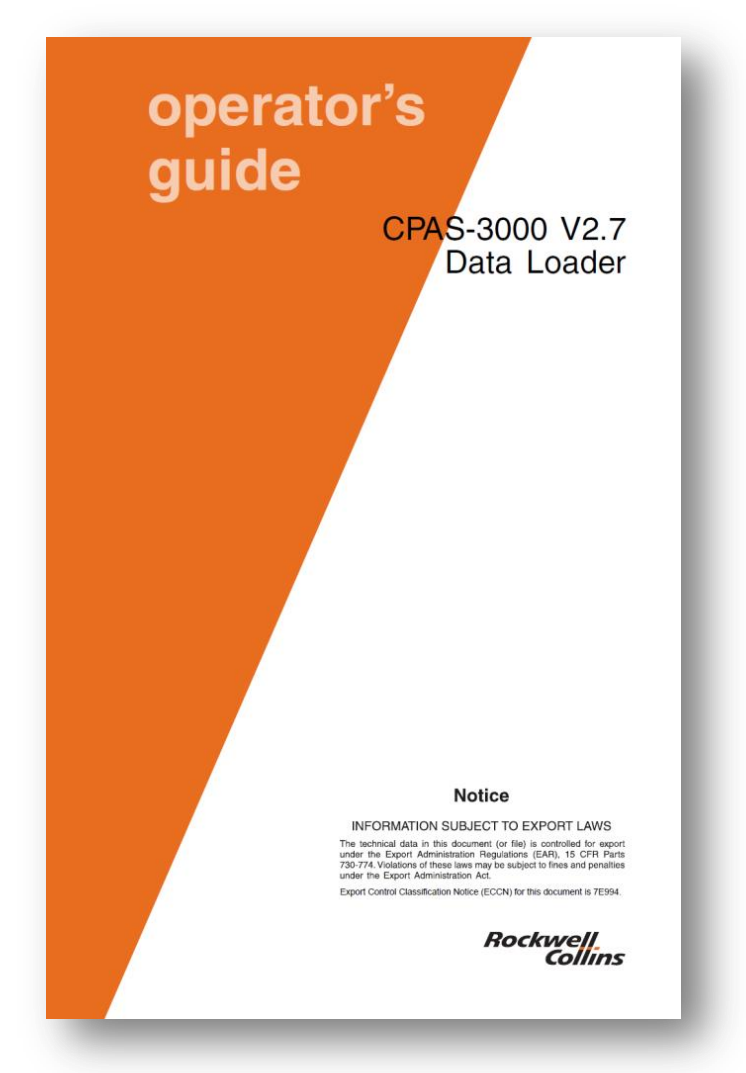

After setting up your Windows Operating system, Load CPAS-3000 on your notebook computer by following the instructions in the operator guide. (CPN 523-0810629)

Rockwell.

Collins

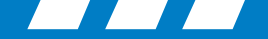

### **Preparing the Data for CPAS-3000**

- 1. Verify the databases that are required and their effective dates.
- 2. Downaload Data from the Rockwell Collins fms database website for the FMS. These may include:
  - a. Performance Database
  - b. Vspeed Database
  - c. Navigation Database
- 3. Downaload Data from the Rockwell Collins fms database website for the FMS & FSU. FSU databases may include:
  - a. IFIS E-maps
    - Airspace & Airways (VOR / Victor Airways and Jet Routs)
    - Overlays (maps graphical weather data)
    - Geopolitical (Boundaries for states and some large bodies of water)
  - b. IFIS XM GWx (graphical weather) or
  - c. IFIS Datalink GWx (IFIS Universal GWx)

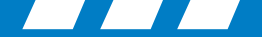

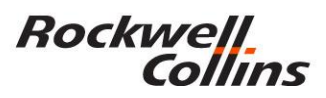

### **FSU Databases Info**

| FSU Database      | Update Cycle | Load Time w/ CPAS | Comments                                         |
|-------------------|--------------|-------------------|--------------------------------------------------|
| Electronic Charts | 14 Days      | 8-10 mins         | Distributed by Jeppesen                          |
| Enhanced Maps     | 28 Days      | 3-4 mins          | Contains Airways, Airspace and Geopolitical Data |
| Graphical Weather | 1 Year       | 3-4 mins          | Contains Geopolitical Overlays                   |

### **FMC Databases Info**

| FMC Database            | Update Cycle | Load Time w/ CPAS | Comments                    |
|-------------------------|--------------|-------------------|-----------------------------|
| Nav                     | 28 Days      | 25-30 mins        | For World Database          |
| Performance. or VSpeeds | On Demand    | 4-6 mins          | Depends on Size of Database |
| Routes or Waypoints     | On Demand    | > 1 min           | Depends on Size of Database |

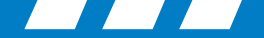

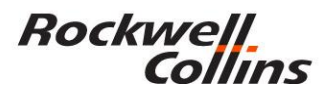

### **MDC Databases Info**

| MDC Database                                  | Update Cycle | Load Time w/ CPAS | Comments                      |
|-----------------------------------------------|--------------|-------------------|-------------------------------|
| Diagnostic Tables<br>(MDC 3100 & 4100 series) | On Demand    | 10-15 mins        | Depends on Size of Tables     |
| Checklists                                    | On Demand    | 4-6 mins          | Depends on Size of Checklists |

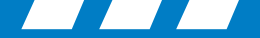

### **Checking FMS Database Status**

- FMS STATUS page indicates the status of the 28 day data bases dates.
- When the database is out of date, a new databases will need to be uploaded before the FMS should be used.

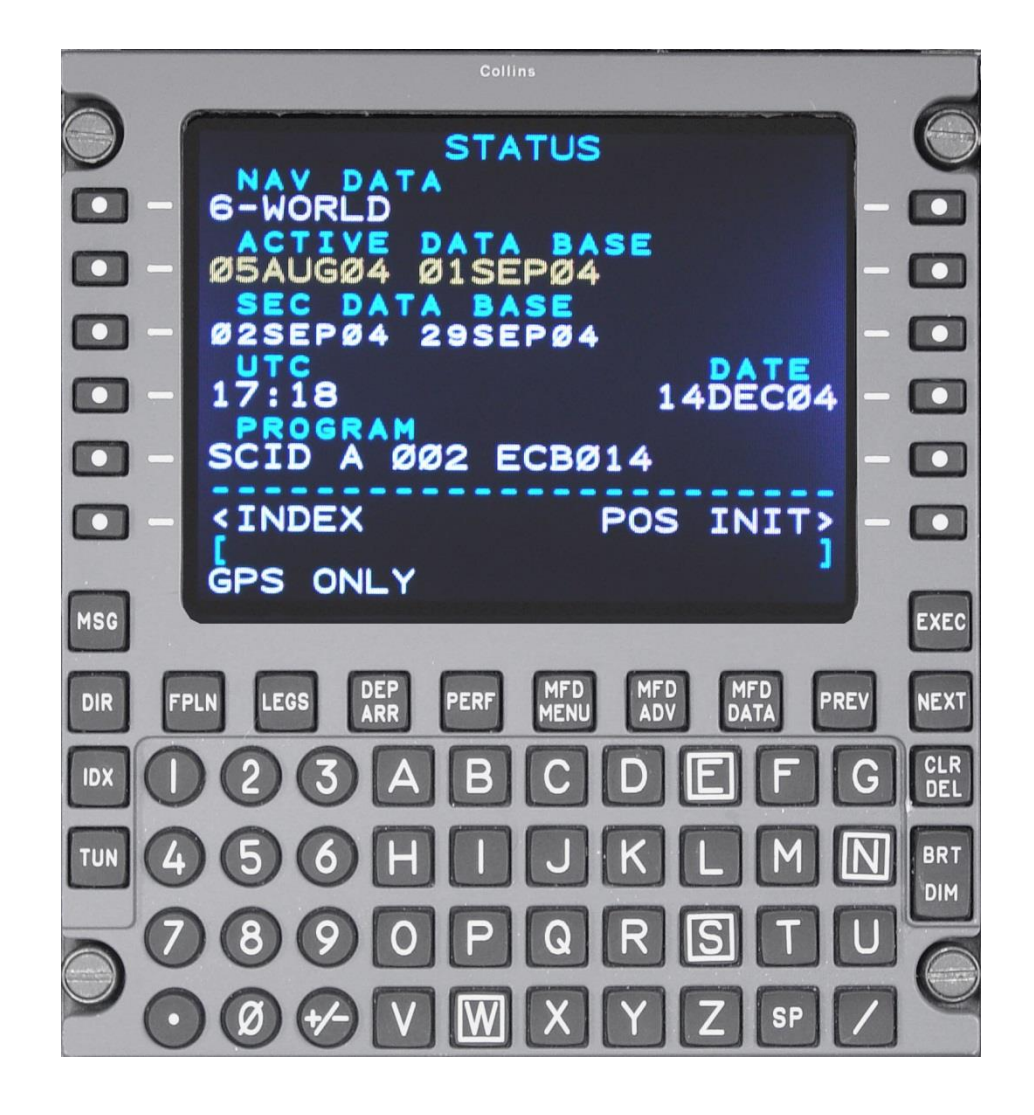

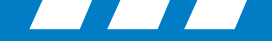

### **DATABASE EFFECTIVITY (AFD-3010E)**

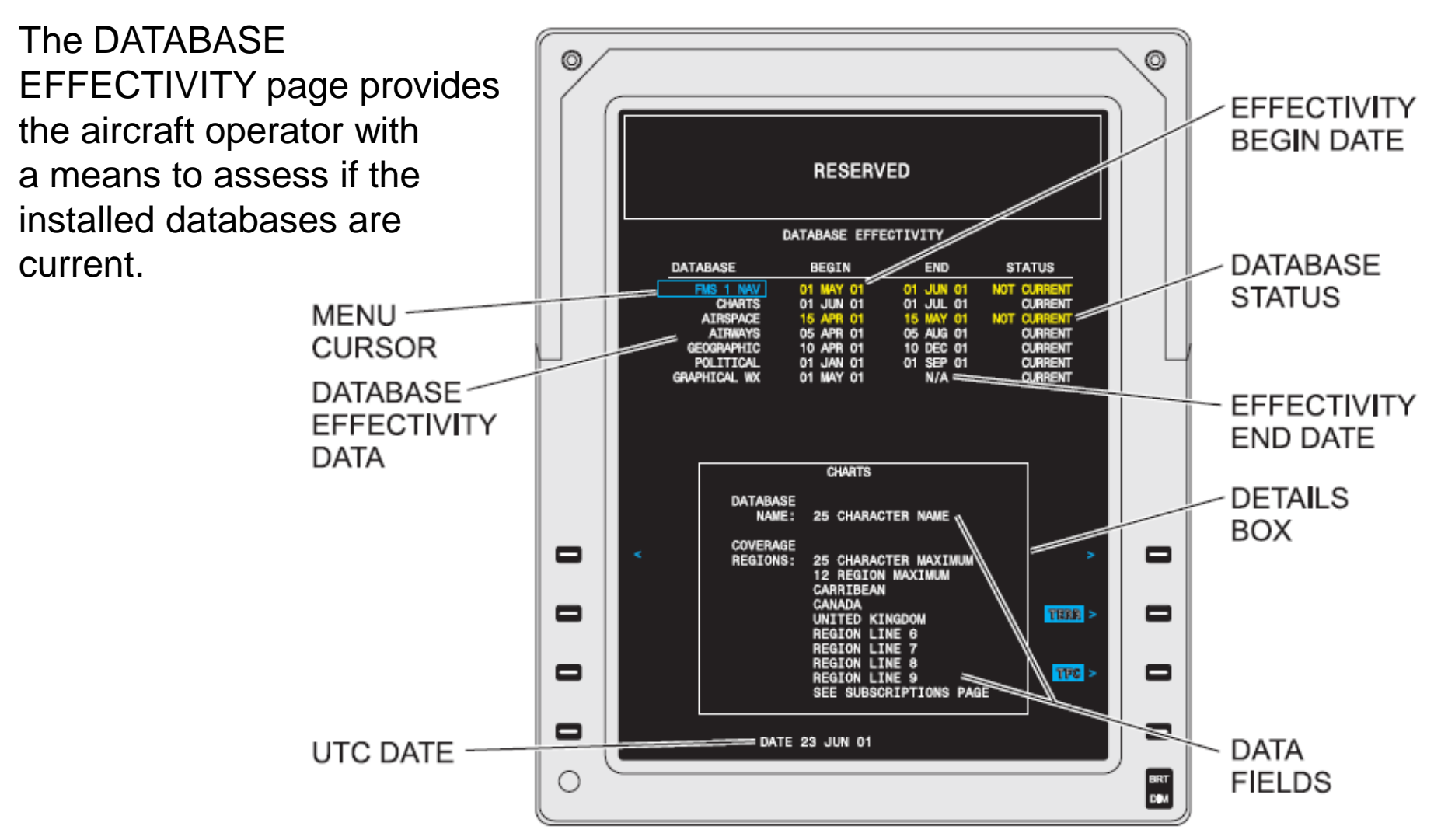

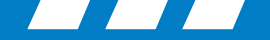

### **CURSOR CONTROL PANEL (CCP-3000)**

The Cursor Control Panel (CCP-3000) provides controls for the IFIS formats.

The STAT button may be labeled DATABASE, depending on the installation.

Push the STAT button on the CCP to display the STAT MENU on the MFD.

Turn the MENU ADV knob until the cursor is on the DATABASE EFFECTIVITY list item.

Push the PUSH SELECT button on the CCP to select the DATABASE EFFECTIVITY page.

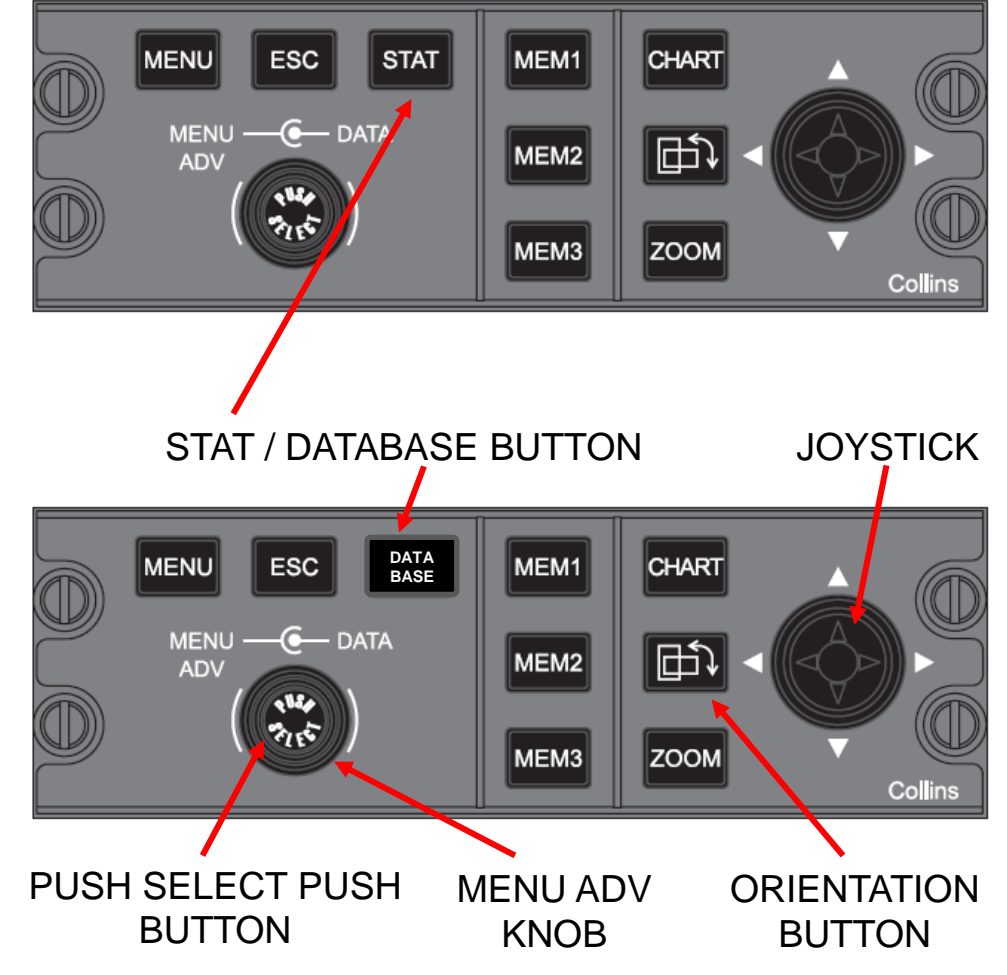

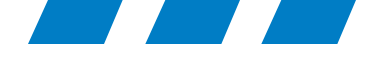

# Downloading The Database from Rockwell Collins Web Portal.

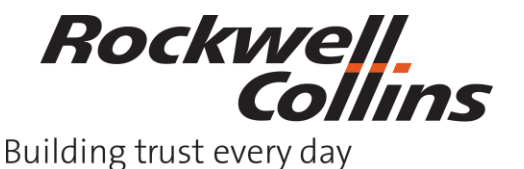

© 2016 Rockwell Collins. All rights reserved.

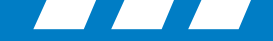

Before downloading your database, you will want to prepare your USB flash drive with the file folder(s) needed to keep your databases separate from each other. Name the folders so you can easily find which database you are looking for.

Right click the open area on the right side of the windows explorer view of your flash drive. Hover the cursor over New and left click on Folder. Give the New Folder a unique name.

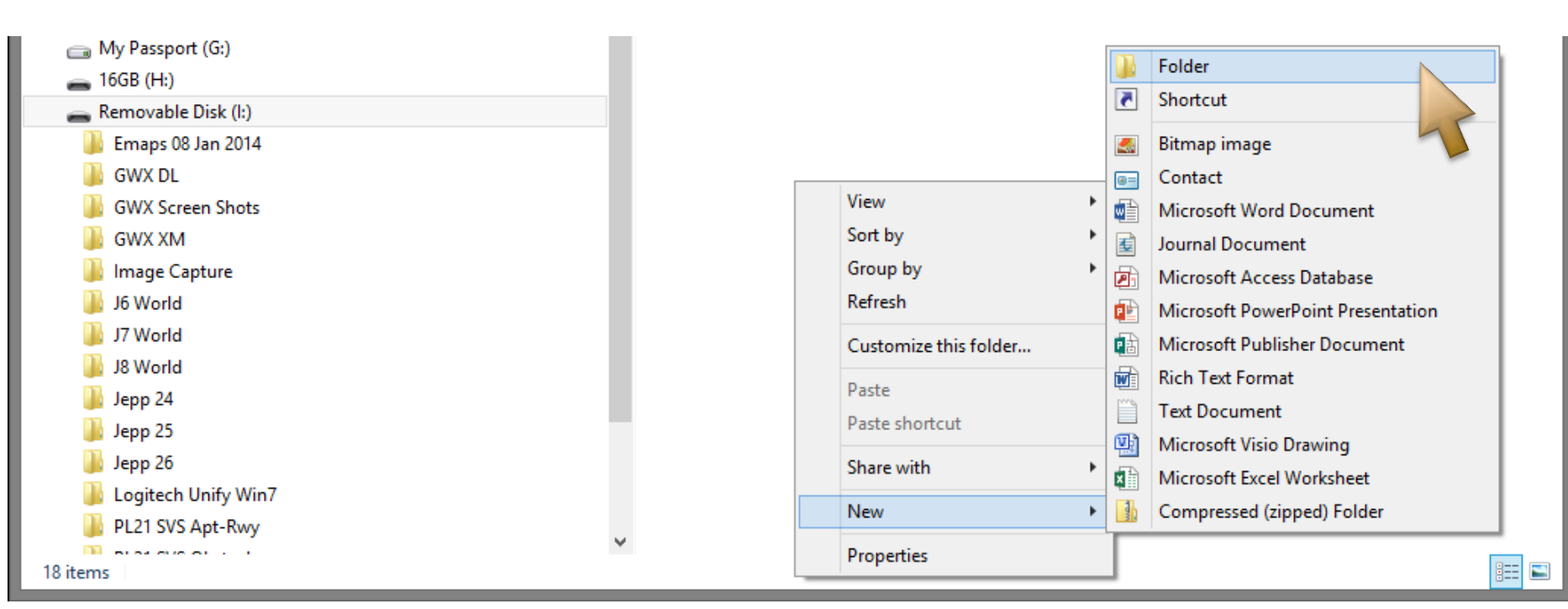

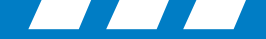

### **Extracting the Database**

- The databases downloaded from Rockwell Collins will need to be uncompressed (extracted/unzipped) to a USB flash drive.
- Double click the .EXE file to extract the data to the USB flash drive. Each database can be in its own folder.

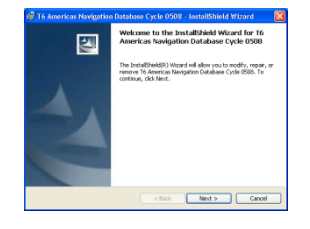

• Import the database into CPAS using the Manage Data/Software button.

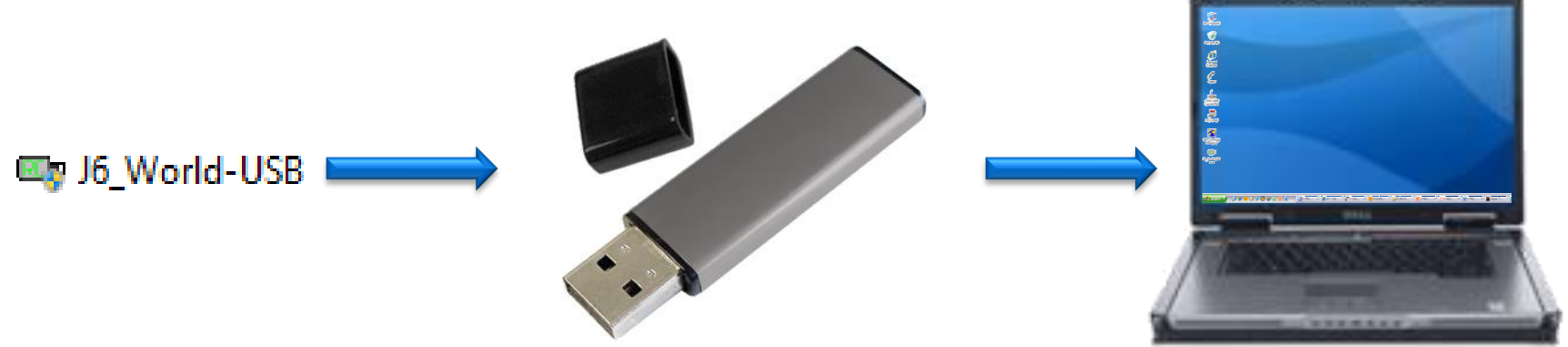

Rockwell

Collins

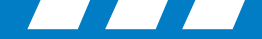

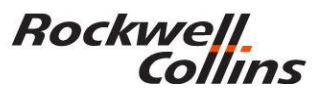

From your Web Browser, type in <u>www.rockwellcollins.com/fms</u> this will take you to the Services and Support web site

http://www.rockwellcollins.com/Services\_and\_Support/Database\_and\_Software\_Updates/Navigation\_Databases.aspx

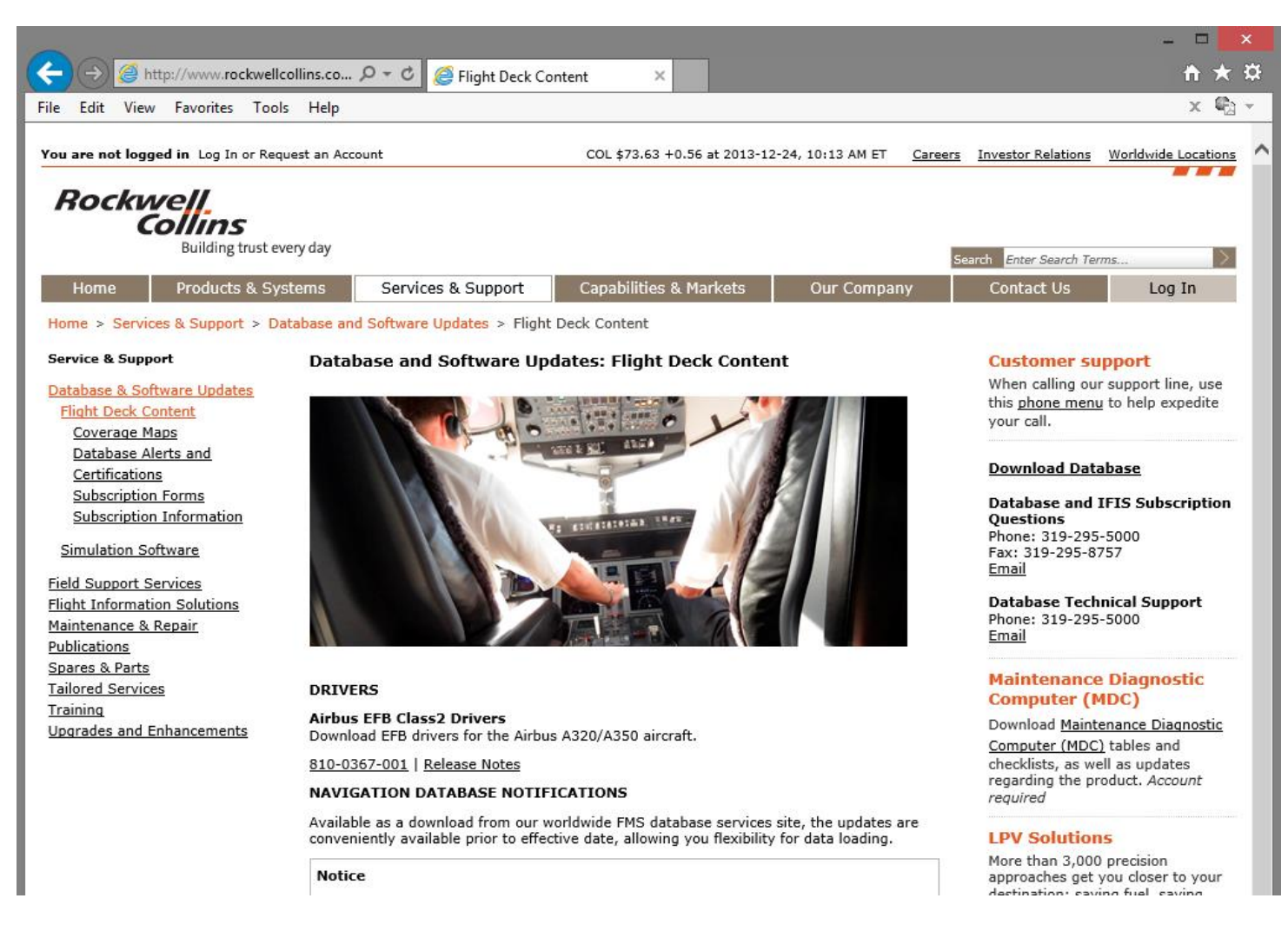

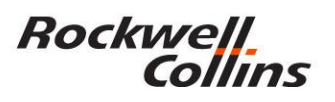

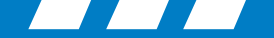

### Click on **Download Databases**

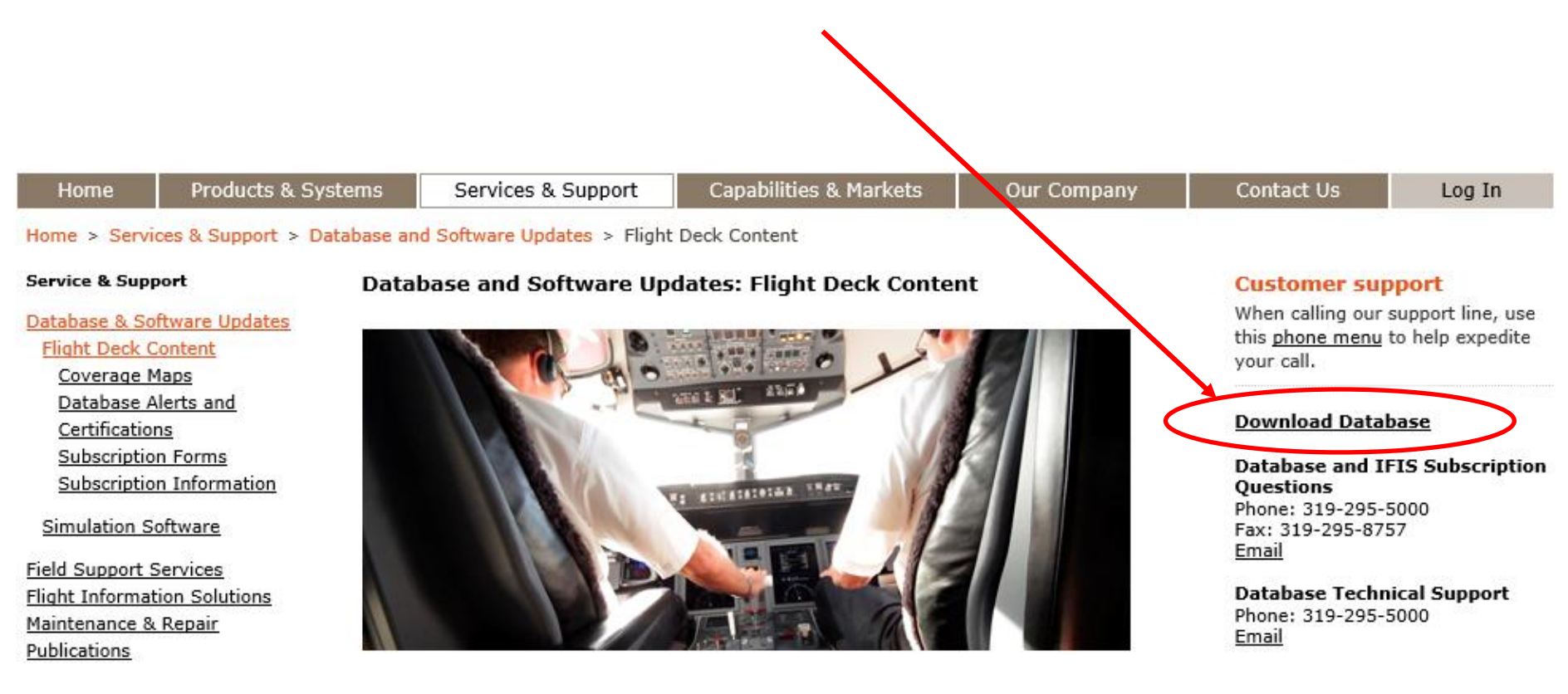

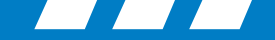

### https://profile.rockwellcollins.com/SSOLogin/Login.htm

Login with your User ID and Password you previously set up with the Rockwell Collins Database Subscriptions group.

|                                                                          | - □ ×    |
|--------------------------------------------------------------------------|----------|
| File Edit View Favorites Tools Help                                      | × ®₂ -   |
| Rockwell<br>Collins                                                      | Log in   |
| Welcome to the Rockwell Collins Account Management Center.               | <u> </u> |
| To log in, enter your User ID and password.<br>*Indicates Required Field |          |
| User ID (email address): * Password: *                                   |          |
| Log in                                                                   |          |
| Create new account   Forgot password?   Help                             |          |

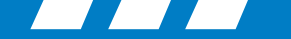

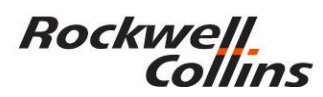

|                                                  | - 9 | ב       | ×  |
|--------------------------------------------------|-----|---------|----|
| ← → Image https://www3.rockwellcolli             | ñ   | $\star$ | ₽  |
| File Edit View Favorites Tools Help              | x   |         | Ψ. |
| Welcome, Frank Gutierrez Log Out Change Password |     |         | ~  |
|                                                  |     |         |    |

Building trust every day

rockwellcollins.com

Here are the databases you are eligible to download:

#### **Rockwell Collins - Internal ONLY**

Click one of the following databases to download it:

| GPS Predictor           | Release 831-4894-009 (4.13 MB)                                   |
|-------------------------|------------------------------------------------------------------|
| GPS Predictor NavDb     | Eff: 12 Dec 13 to 08 Jan 14 (7.25 MB)                            |
| GPS Predictor NavDb LSY | Eff: 12 Dec 13 to 08 Jan 14 (7.97 MB)                            |
| IFIS DL GWX             | Release 10 - EFF: 13 May 13 to 31 Dec 14 (307 KB)                |
| IFIS E-Maps-USB         | Eff: 14 Nov 13 to 11 Dec 13 AND 12 Dec 13 to 08 Jan 14 (8.94 MB) |
| IFIS XM GWx-USB         | Release 10 - EFF: 08 Apr 13 to 31 Dec 14 (328 KB)                |
| J6 World-USB            | Eff: 14 Nov 13 to 11 Dec 13 AND 12 Dec 13 to 08 Jan 14 (6.81 MB) |

Download the databases for your aircraft. The available databases will vary depending on type of aircraft and avionics installed.

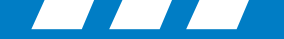

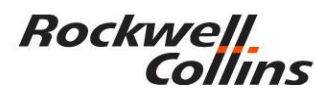

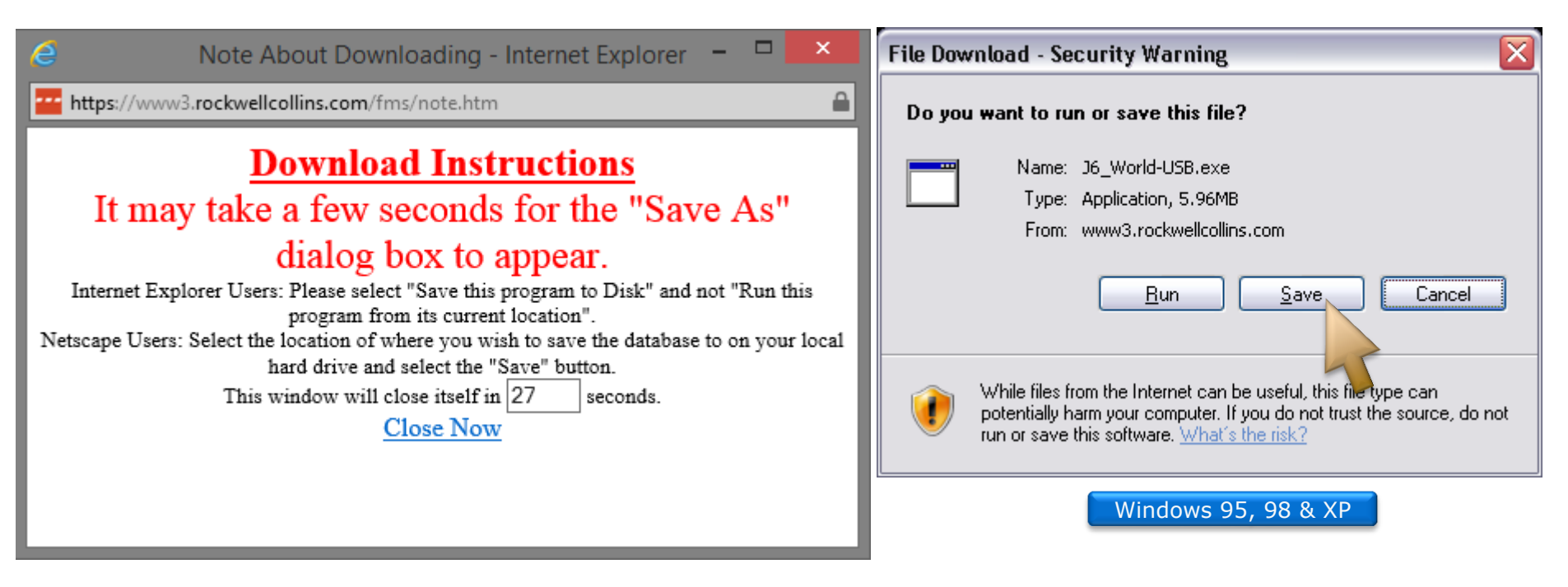

Save the file to your USB flash drive or computer hard drive. Use the Save as feature so you know the location such as the desktop or a folder of your choice.

|                                                                                      | Save         |
|--------------------------------------------------------------------------------------|--------------|
| Eff: 12 Dec 12 to 02 Jap 14 (16 22 MP)                                               | Save as      |
| Do you want to run or save J6_World-USB.exe (6.49 MB) from www3.rockwellcollins.com? | Save and run |
| Windows Vista, 7, & 8                                                                | ~            |

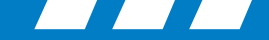

Save the file to your USB flash drive where you created the new folder.

| <b>2</b>                                       | Save As        |                              | ×                                     |
|------------------------------------------------|----------------|------------------------------|---------------------------------------|
|                                                | :) ▶ J6 World  | ✓ C Search J6 World          | م                                     |
| Organize 🔻 New folder                          |                |                              | :== 👻 🔞                               |
| 🖉 🕳 Removable Disk (l:)<br>🌗 Emaps 08 Jan 2014 | Name           | Date modified Type           | Size                                  |
| 🍑 GWX DL<br>🌗 GWX Screen Shots                 | 🖏 J6_World-USB | 12/24/2013 10:03 Application | 6,648 KB                              |
| GWX XM Image Capture                           |                |                              | _                                     |
| 📕 J6 World                                     |                |                              |                                       |
| ]] J7 World                                    |                |                              |                                       |
| ]] J8 World                                    |                |                              |                                       |
| > 🌗 Jepp 24                                    |                |                              |                                       |
| Dep 25                                         |                |                              |                                       |
| 퉬 Jepp 26                                      |                |                              |                                       |
| 퉬 Logitech Unify Win7                          |                |                              |                                       |
| 🌗 PL21 SVS Apt-Rwy                             |                |                              |                                       |
| PL21 SVS Obstacle                              | v              |                              |                                       |
| File name: J6_World-USB                        |                |                              | ~                                     |
| Save as type: Application                      |                |                              |                                       |
| Application                                    |                |                              | · · · · · · · · · · · · · · · · · · · |
| lide Folders                                   |                | Save                         | Cancel .::                            |

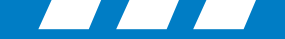

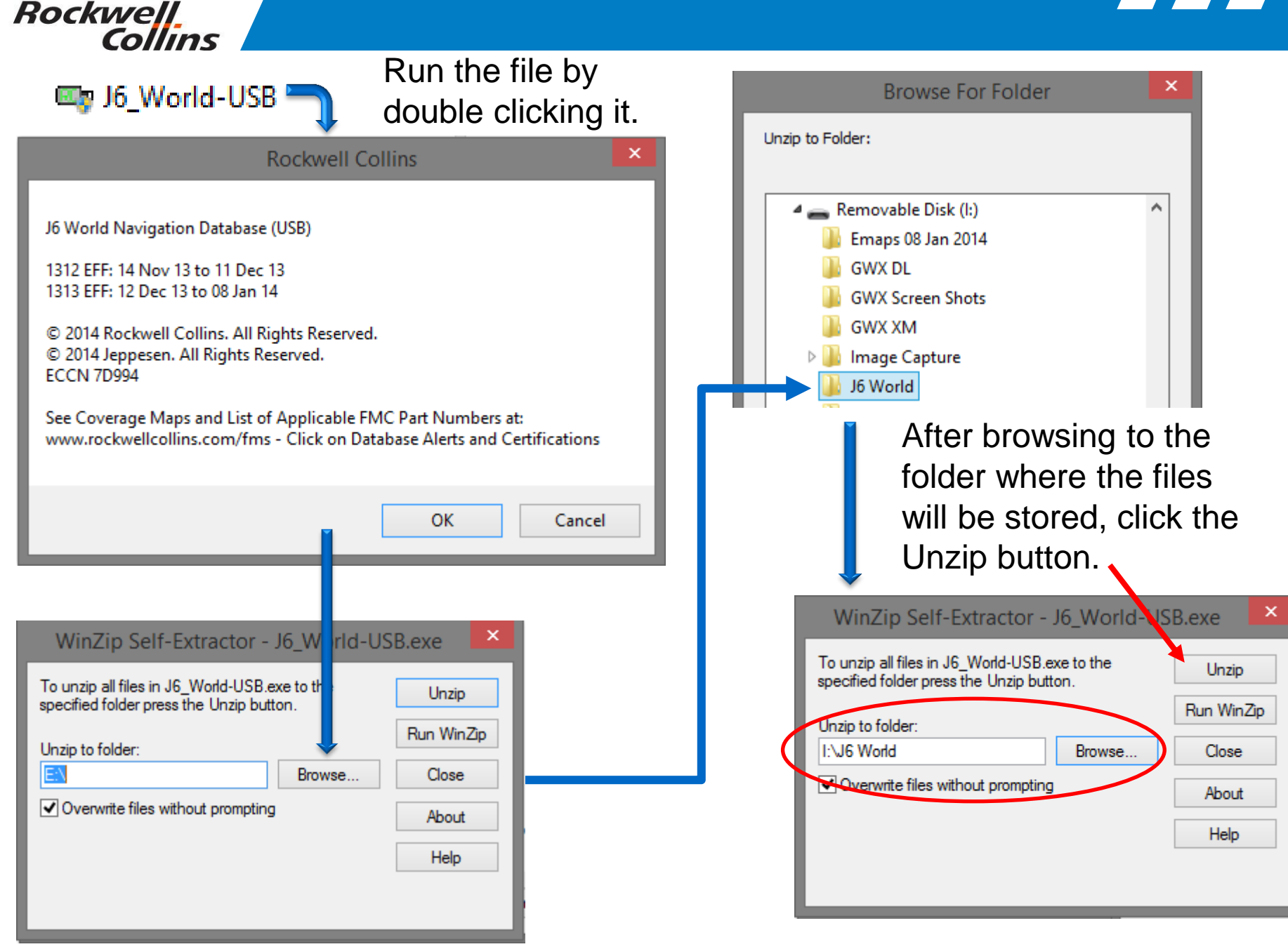

© 2016 Rockwell Collins. All rights reserved.

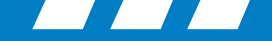

With Windows Explorer open to the directory you created on your USB drive you can see the files unzip to the folder assuring you they are extracting to the correct location.

|                                                       | 🌆 l 📑 🚺 = l                      | Application Tools     |          |                | J6 World           |                 | - 🗆 🗙      |
|-------------------------------------------------------|----------------------------------|-----------------------|----------|----------------|--------------------|-----------------|------------|
|                                                       | File Home Share View             | w Manage              |          |                |                    |                 | ~ <b>?</b> |
| WinZip Self-Extractor - J6_World                      | -USB.exe 🛛 🔼 🕞                   | Removable Disk (I:) → | J6 World |                | ✓ C                | Search J6 World | م          |
| To uppin all files in JC World LISP are to the        |                                  |                       | ^        | Name           | Date modified      | Туре            | Size       |
| appointed folder prove the Lipzin butter              | Unzip                            |                       |          | 🖙 J6_World-USB | 12/24/2013 10:03   | Application     | 6,648 KB   |
| specified folder press the onzip batton.              |                                  |                       |          | J6WLD40.ACM    | 11/26/2013 2:59 PM | ACM File        | 540 KB     |
|                                                       | Run WinZip                       |                       |          | J6WLD40.AII    | 11/26/2013 2:59 PM | All File        | 14 KB      |
| Unzip to folder:                                      |                                  |                       |          | J6WLD40.AIP    | 11/26/2013 2:59 PM | AIP File        | 1 KB       |
| I:\J6 World Browse                                    | Close                            |                       |          | J6WLD40.AIR    | 11/26/2013 2:59 PM | AIR File        | 623 KB     |
|                                                       |                                  |                       |          | J6WLD40.APL    | 11/26/2013 2:59 PM | APL File        | 612 KB     |
| <ul> <li>Overwrite files without prompting</li> </ul> | About                            |                       |          | J6WLD40.APP    | 11/26/2013 2:59 PM | APP File        | 236 KB     |
|                                                       | About                            |                       |          | J6WLD40.APX    | 11/26/2013 2:59 PM | APX File        | 3,898 KB   |
|                                                       |                                  |                       |          | j6WLD40.AWI    | 11/26/2013 2:59 PM | AWI File        | 24 KB      |
|                                                       | Help                             |                       |          | j6WLD40.AWL    | 11/26/2013 2:59 PM | AWL File        | 920 KB     |
|                                                       |                                  |                       |          | J6WLD40.AWX    | 11/26/2013 2:59 PM | AWX File        | 1 KB       |
| Lipzing IGWLD40 WPL                                   |                                  |                       |          | J6WLD40.AWY    | 11/26/2013 2:59 PM | AWY File        | 165 KB     |
| onapping correspond                                   |                                  |                       |          | SWLD40         | 11/26/2013 2:59 PM | Data Base File  | 2 KB       |
|                                                       |                                  |                       |          | J6WLD40.ILS    | 11/26/2013 2:59 PM | ILS File        | 68 KB      |
|                                                       | My Passport (E:)                 |                       |          | J6WLD40.NAI    | 11/26/2013 2:59 PM | NAI File        | 15 KB      |
| After the presses her                                 | My Passport (G;)                 |                       |          | J6WLD40.NAP    | 11/26/2013 2:59 PM | NAP File        | 1 KB       |
| Alter the progress par                                | 16GB (H:)                        |                       |          | J6WLD40.NAV    | 11/26/2013 2:59 PM | NAV File        | 397 KB     |
|                                                       | Removable Disk (I:)              |                       |          | J6WLD40.NDB    | 11/26/2013 2:59 PM | NDB File        | 221 KB     |
| has finished, a pop up                                | Emaps 08 Jan 2014                |                       |          | J6WLD40.NDI    | 11/26/2013 2:59 PM | NDI File        | 10 KB      |
|                                                       | GWX DL                           |                       |          | J6WLD40.NDP    | 11/26/2013 2:59 PM | NDP File        | 1 KB       |
| window will prompt                                    | GWX Screen Shots                 |                       |          | J6WLD40.RWY    | 11/26/2013 2:59 PM | RWY File        | 328 KB     |
|                                                       | GWX XM                           |                       |          | J6WLD40.SID    | 11/26/2013 2:59 PM | SID File        | 259 KB     |
| when finished                                         | Image Capture                    |                       |          | J6WLD40.SIL    | 11/26/2013 2:59 PM | SIL File        | 393 KB     |
|                                                       | blood all                        |                       |          | J6WLD40.SIX    | 11/26/2013 2:59 PM | SIX File        | 2,084 KB   |
|                                                       | J7 World                         |                       |          | J6WLD40        | 11/26/2013 2:59 PM | Macromedia Fire | 283 KB     |
| Min Tim Calif Entrancian X                            | 📕 J8 World                       |                       |          | J6WLD40.STR    | 11/26/2013 2:59 PM | STR File        | 208 KB     |
| WinZip Self-Extractor                                 | 퉬 Jepp 24                        |                       |          | J6WLD40.STX    | 11/26/2013 2:59 PM | STX File        | 1,539 KB   |
|                                                       | Jepp 25                          |                       |          | J6WLD40.TER    | 11/26/2013 2:59 PM | TER File        | 1,795 KB   |
| 30 file(s) unzipped successfully                      | 🌗 Jepp 26                        |                       |          | J6WLD40.WPI    | 11/26/2013 2:59 PM | WPI File        | 110 KB     |
|                                                       | 퉬 Logitech Unify Win7            |                       |          | J6WLD40.WPP    | 11/26/2013 2:59 PM | WPP File        | I KB       |
|                                                       | PL21 SVS Apt-Rwy                 |                       |          | J6WLD40.WP1    | 11/26/2013 2:59 PM | WP1 File        | 931 KB     |
|                                                       | PL21 SVS Obstacle                |                       |          |                |                    |                 |            |
|                                                       |                                  |                       |          |                |                    |                 |            |
|                                                       |                                  |                       |          |                |                    |                 |            |
| OK                                                    |                                  |                       |          |                |                    |                 |            |
|                                                       |                                  |                       | ~        |                |                    |                 |            |
|                                                       | 31 items 1 item selected 6.49 MB |                       |          |                |                    |                 | :== E      |

© 2016 Rockwell Collins. All rights reserved.

Rockwell.

Collins
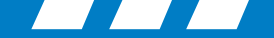

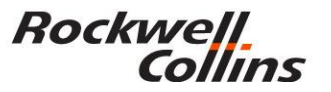

#### **E-CHART Database subscriptions**

Jeppesen Subscription CD ROM discs (2) arrive bi-weekly

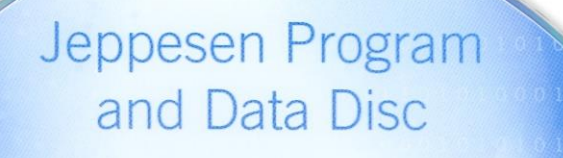

Disc 07-2012 Issue Date 30 MAR 2012 Discontinue use immediately upon receipt of Disc 08-2012

01010001

JEPPESEN.

Copyright © 2012 Jeppesen, All Rights Reserved.

JeppView<sup>®</sup>

Electronic Charts For Rockwell Collins Pro Line 21 and Pro Line Fusion®

Disc 26-2011 Issue Date 23 DEC 2011

Discontinue use immediately upon receipt of Disc 01-2012

Customer Support: 800.553.7750 or 303.328.4244 • FAX: 303.328.4124

> Rockwell Collins Avionics Technical Support: 319.295.5000

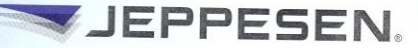

Copyright © 2011 Jeppesen, All Rights Reserved.

© 2016 Rockwell Collins. All rights reserved.

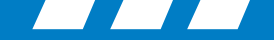

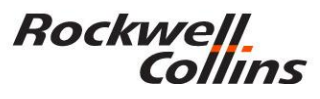

## **E-CHART Database subscriptions** (JeppView for the personal computer)

This DVD-ROM disc is for a PC based Chart viewing tool called JeppView

<u>Do not</u> load this into the File Server Unit (FSU)

This is very useful desk top PC tool for preflight and or printing specific charts prior to flight.

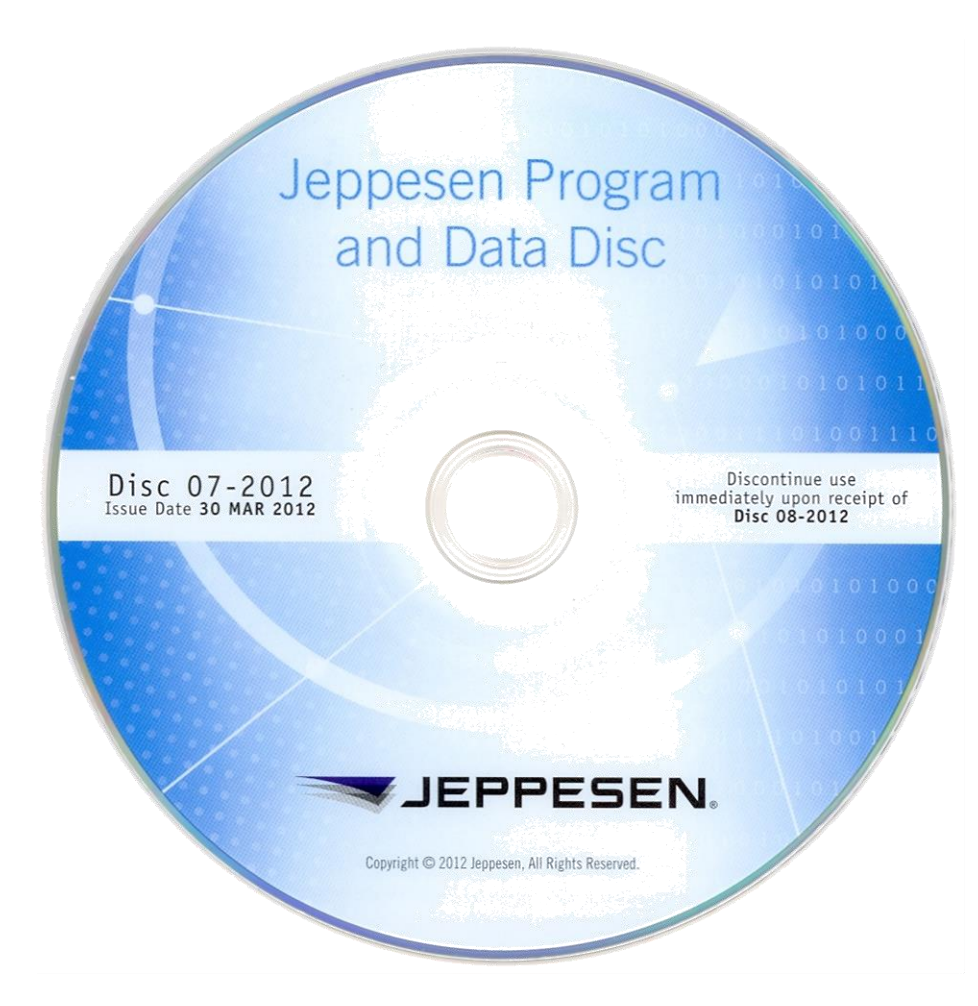

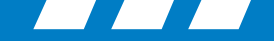

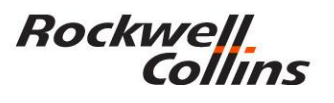

## **E-CHART Database subscriptions** (JeppView for the File Server Unit)

 This CD is loaded into the File Server Unit (FSU)

The databases associated with E-charts must be loaded into the FSU before the system is functional.

Make sure all pertinent information (subscription numbers, access codes, etc.) is available before attempting to install databases.

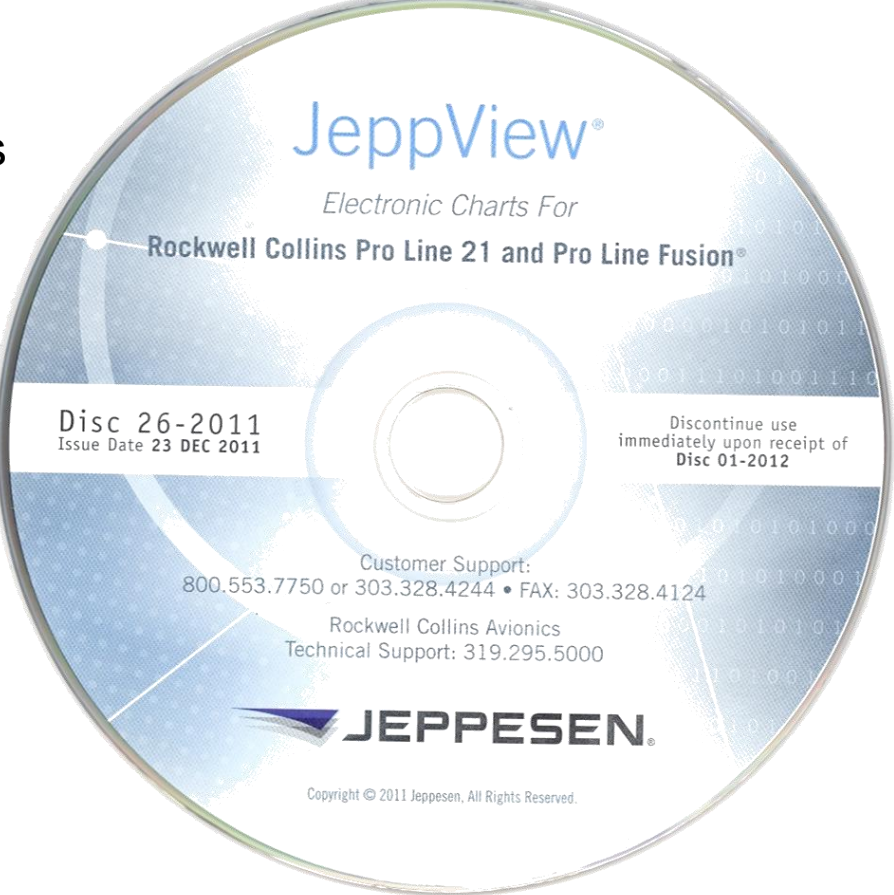

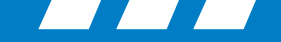

## Jeppesen Services Update Manager (JSUM)

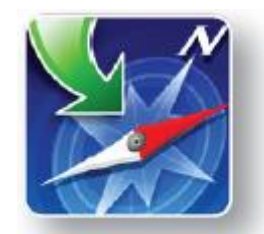

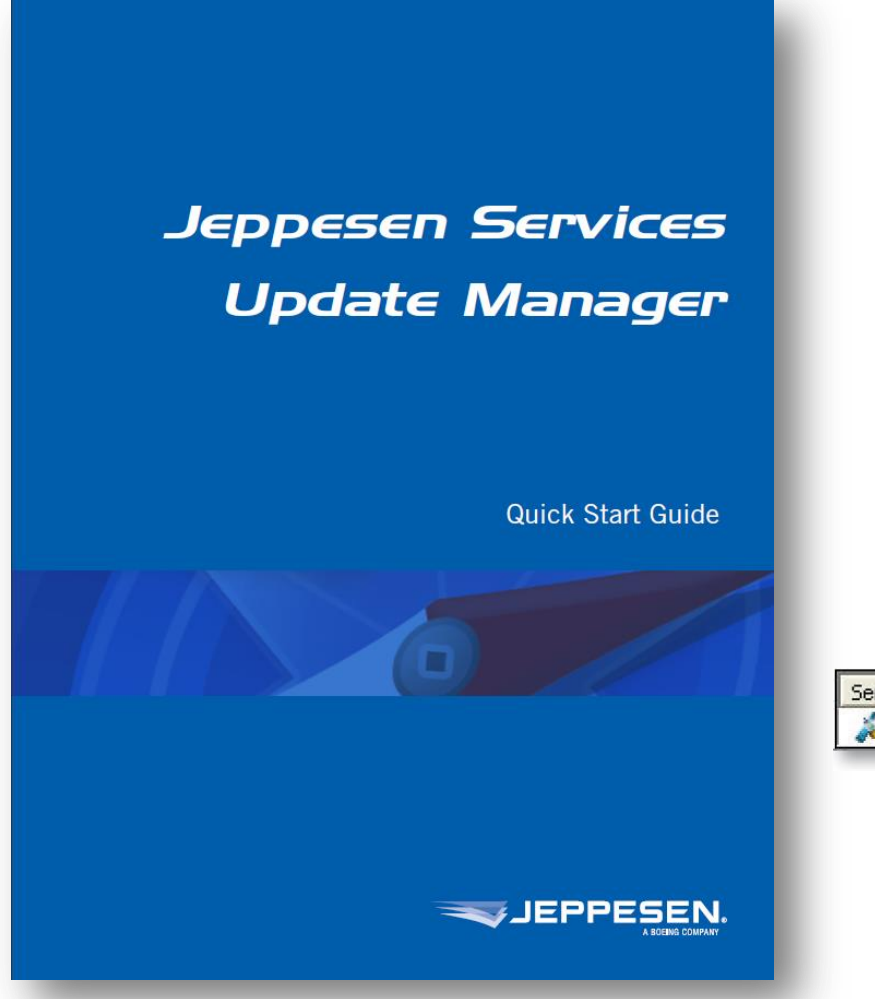

| Download                            | and Program Now                                |                            |                  |   |
|-------------------------------------|------------------------------------------------|----------------------------|------------------|---|
| Г                                   |                                                |                            | Browse N         |   |
| C Download                          | and Save To Hard Di                            | rive Oplu                  | Q                |   |
| , Download                          | anu save 10 Malu Di                            | ine only                   |                  |   |
| Status                              |                                                |                            |                  | - |
| The removable r<br>manually pick th | nedia drive was not fo<br>e removable media dr | ound. Press the 'B<br>ive. | rowse' button to | L |
|                                     |                                                |                            |                  | L |
|                                     |                                                |                            |                  |   |
|                                     |                                                |                            |                  |   |
|                                     | Continue                                       | Cancel                     |                  |   |
|                                     | Continue                                       | Cancel                     |                  |   |
|                                     | Continue                                       | Cancel                     | Download         |   |

Most customers are now receiving their electronic charts updates from Jeppesen over the internet using the JSUM program.

Rockwell.

Collins

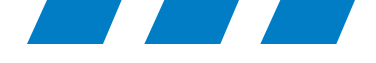

# Loading the Data Base to CPAS-3000

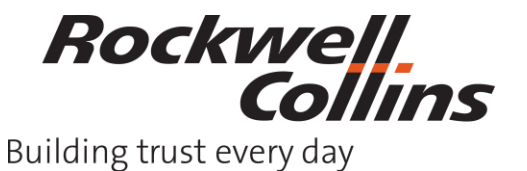

© 2016 Rockwell Collins. All rights reserved.

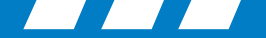

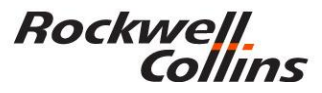

#### Manage Data/Software

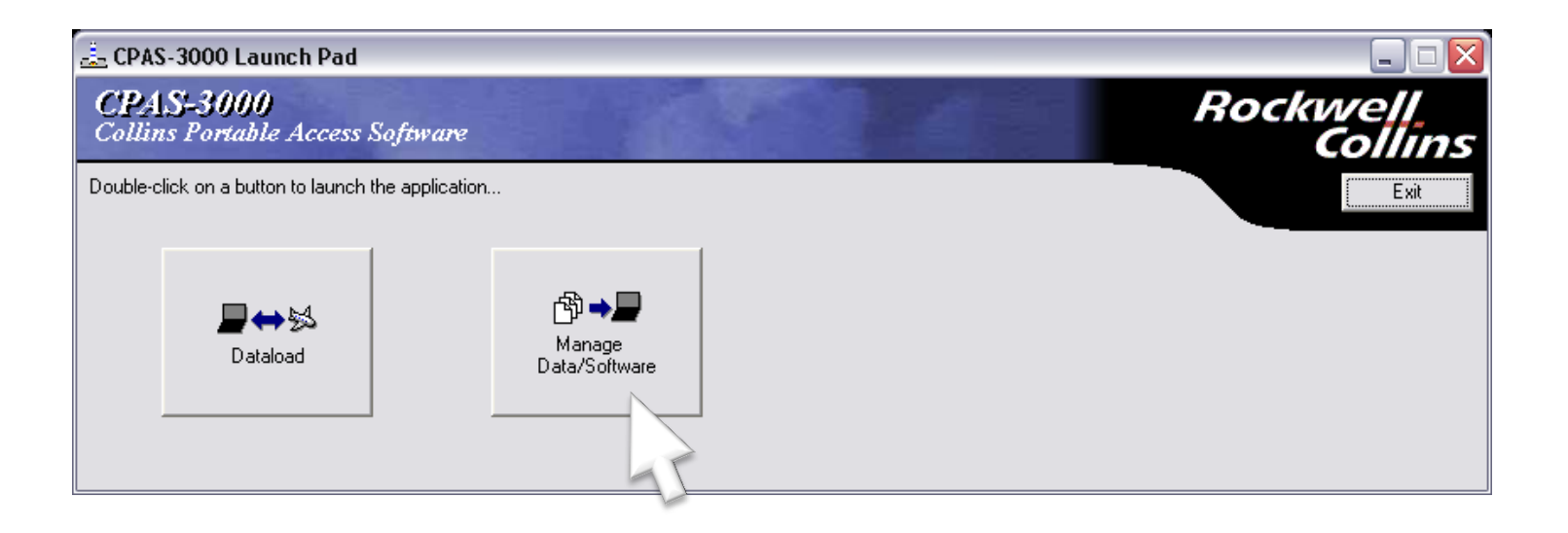

Double click the Manage Data/Software button to import the database from your USB flash drive.

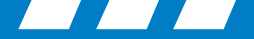

 $\overline{\mathbf{X}}$ 

## **CPAS Loading**

Manage Data/Software

Verify Needed Databases are loaded into CPAS, then close

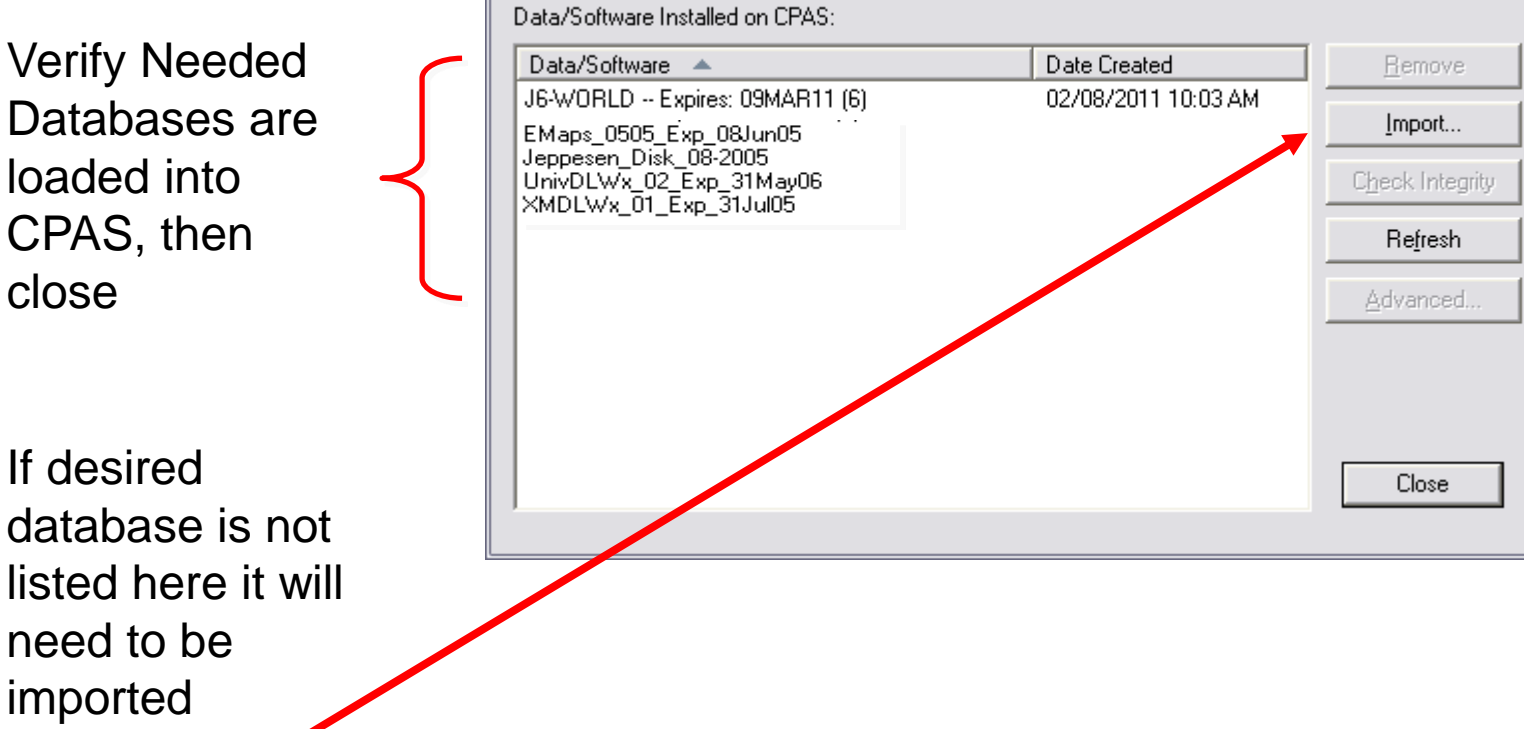

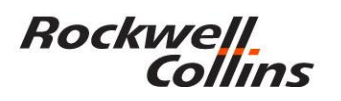

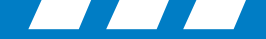

The import function copies and installs desired database in CPAS

CPAS does not need to be connected to the aircraft to Import Databases

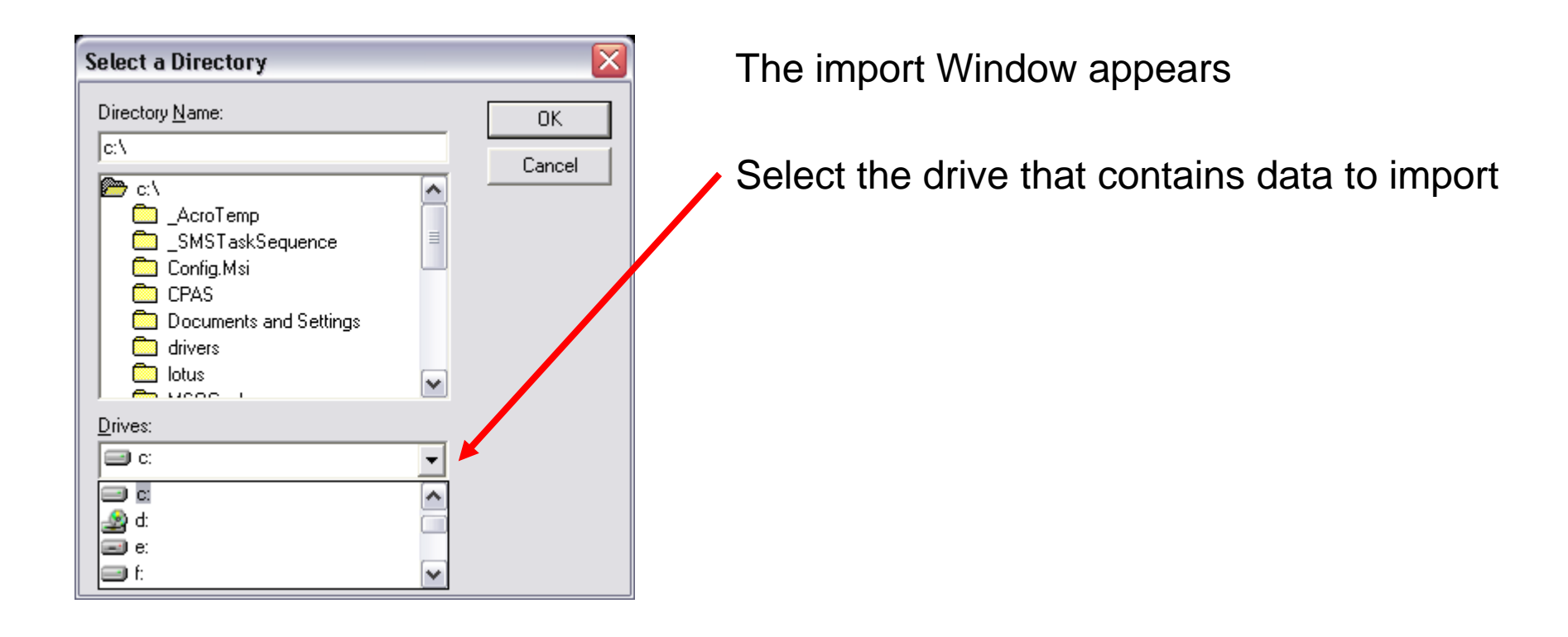

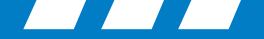

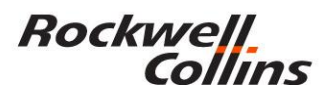

| Select a Directory                                                |              |
|-------------------------------------------------------------------|--------------|
| Directory <u>N</u> ame:<br>j:\FSU_E-Maps<br>È i:\<br>È FSU_E-Maps | OK<br>Cancel |
| Drives:                                                           |              |

Select the database to import (E-Maps database in this example) was saved to a folder created prior to extracting (unzipping) the data.

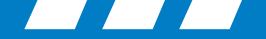

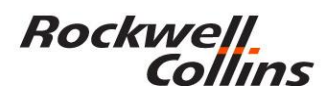

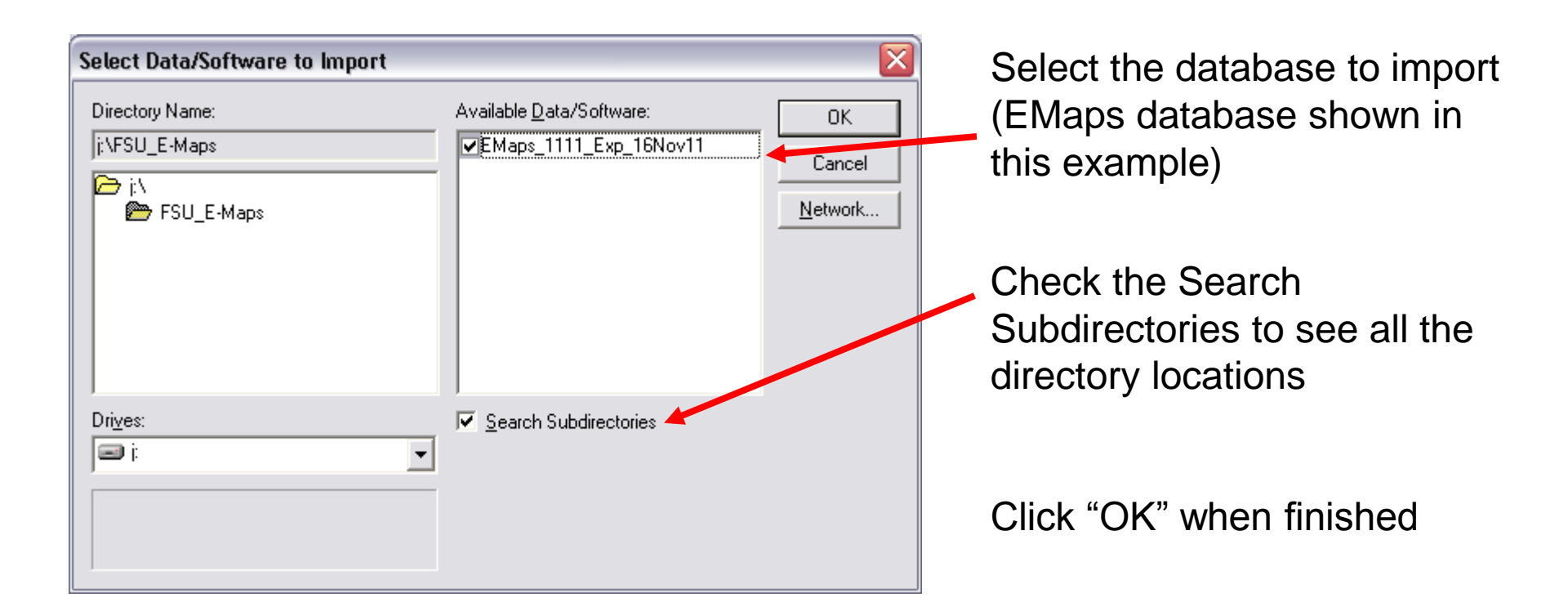

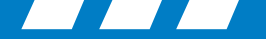

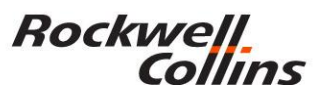

| Importing Data/Software |       |
|-------------------------|-------|
| EMaps_1111_Exp_16Nov11  | Done! |
| Close                   |       |

#### An importing progress box appears, select Close when done

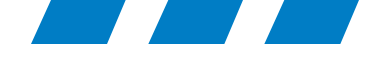

# **Removing Old CPAS Databases**

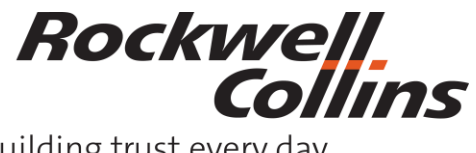

© 2016 Rockwell Collins. All rights reserved.

Building trust every day

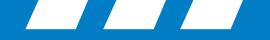

#### Rockwell Collins

#### **Database Removal Through CPAS**

- 1. Manage Data Software
- 2. Select the database to be removed.
- 3. Select Yes to remove.

| Manage Data/Softw                | are                    |                     | Ð               |
|----------------------------------|------------------------|---------------------|-----------------|
| Data/Software Inst               | alled on CPAS:         |                     |                 |
| Data/Software                    |                        | Date Created        | Remove          |
| J6-WLDW-R1 E                     | xpires: 03FEB16 (6)    | 01/05/2016 08:34 AM | Import          |
| anage Data/Software              |                        | ×                   | Check Integrity |
| Data/Software Installed on CPAS: |                        |                     | Refresh         |
| Data/Software 🔺                  | Date Created           | Remove              | Advanced        |
| J6-WLDW-R1 Expires: 03FEB16 (6)  | 01/05/2016 08:34 AM    | Import              |                 |
| CPAS-3000 Data Loader            | ×                      | Check Integrity     |                 |
|                                  |                        | Refresh             | Close           |
| Are you sure you want t          | o remove the loadsets? | Advanced            |                 |
| Yes                              | No                     |                     |                 |
|                                  |                        |                     |                 |
|                                  |                        | Close               |                 |
|                                  |                        |                     |                 |

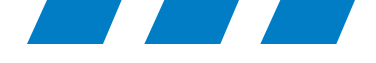

# Upload the Data Base to Your Aircraft

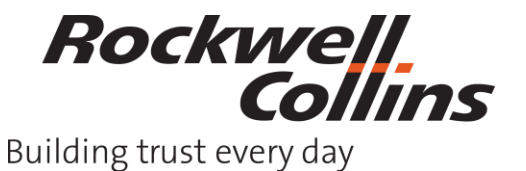

© 2016 Rockwell Collins. All rights reserved.

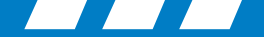

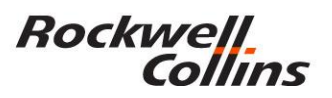

## **CPAS Loading to Aircraft**

- To achieve the best data loading experience, make sure the aircraft is on 28VDC ground power and the notebook computer is plugged into 110VAC.
- Make sure the aircraft is in the maintenance mode. Some aircraft will have a maintenance switch and others will be switched automatically when on ground.
- Connect computer and Ethernet cable to aircraft RJ45 connector.
- Apply avionics power (if not on already)
- Launch CPAS Application by Double Clicking CPAS Icon on desktop

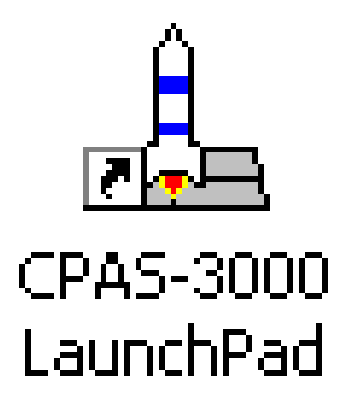

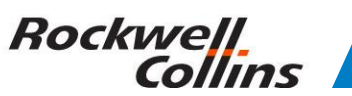

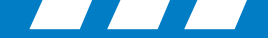

#### **Dataloading to the Aircraft**

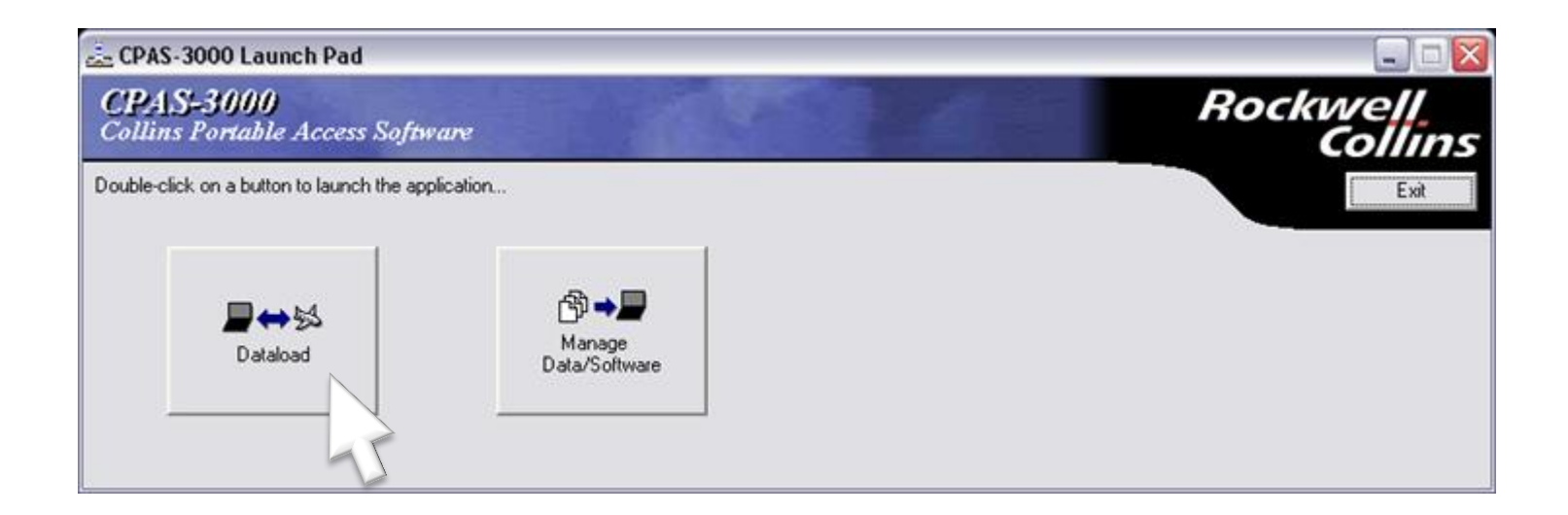

Double click the Dataload button to upload the database to the aircraft.

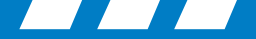

## **CPAS Loading**

| E CPAS-3000 Launch Pad                                                        |                     |
|-------------------------------------------------------------------------------|---------------------|
| CPAS-3000<br>Collins Portable Access Software                                 | Rockwell<br>Collins |
| Double-click on a button to launch the application                            | Exit                |
|                                                                               |                     |
| Dat Starting CPAS-3000                                                        | ×                   |
| Waiting for the network adapter to be configured and for CPAS-3000 to start u | p                   |
|                                                                               |                     |
|                                                                               |                     |
|                                                                               |                     |

Verify that this message appears

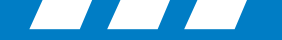

### **CPAS Loading: Uploading a Database**

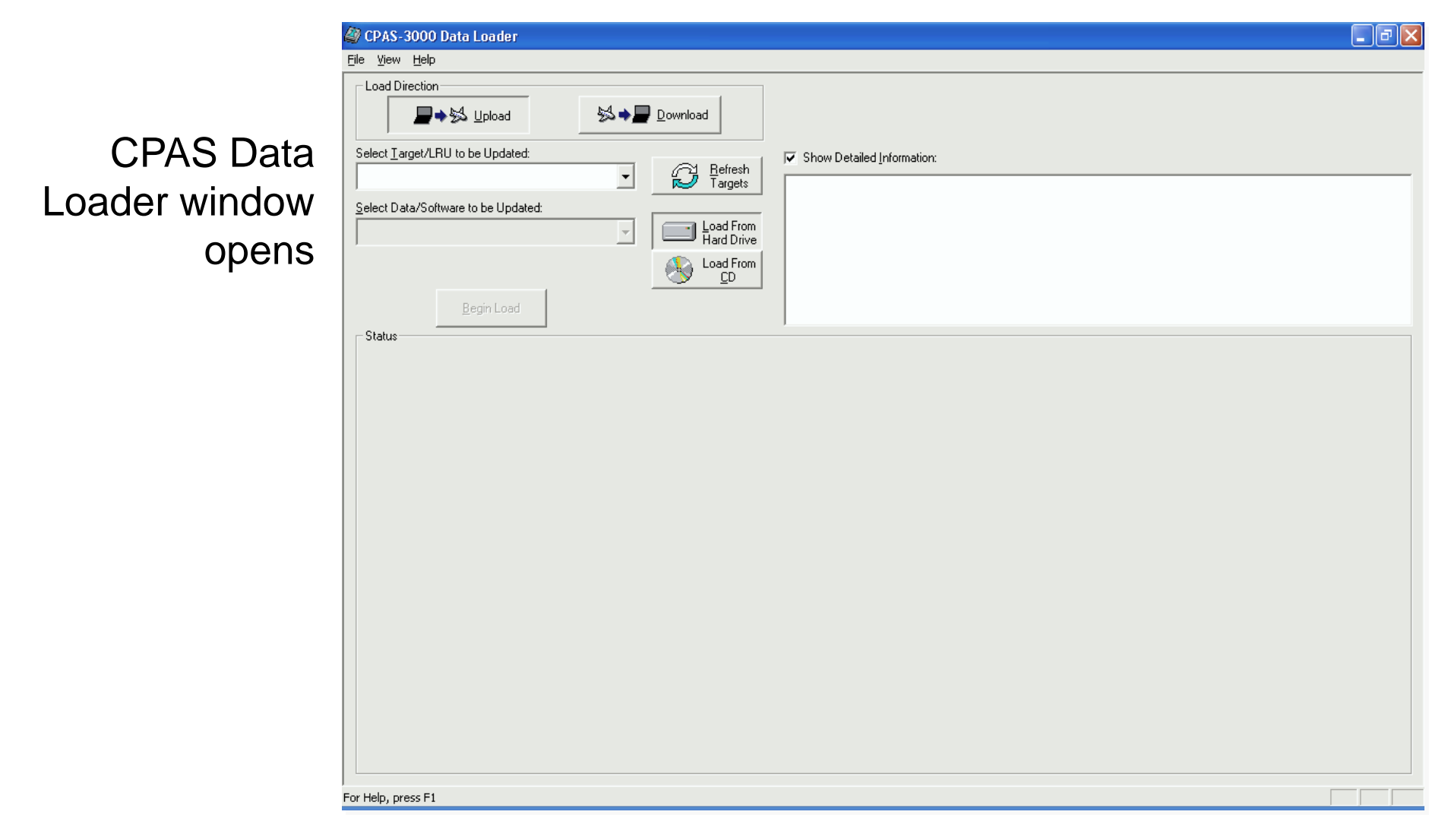

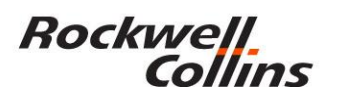

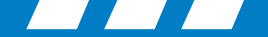

- Loading operations nomenclature
- Uploading: Moving data from a disk, computer, etc. to the aircraft

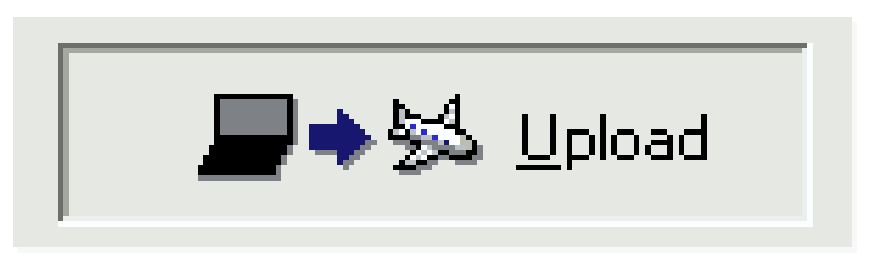

 Downloading: Moving data from aircraft to disk, computer, etc.

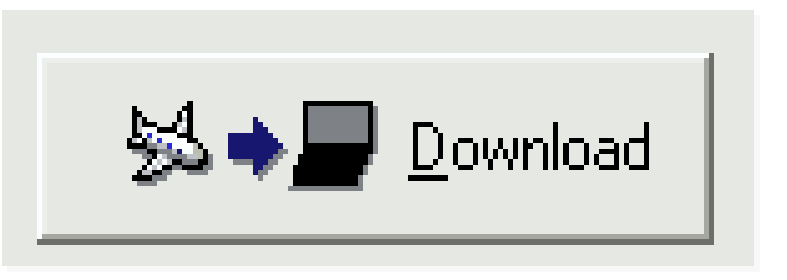

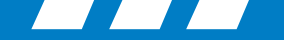

## **CPAS Loading: Uploading a Database**

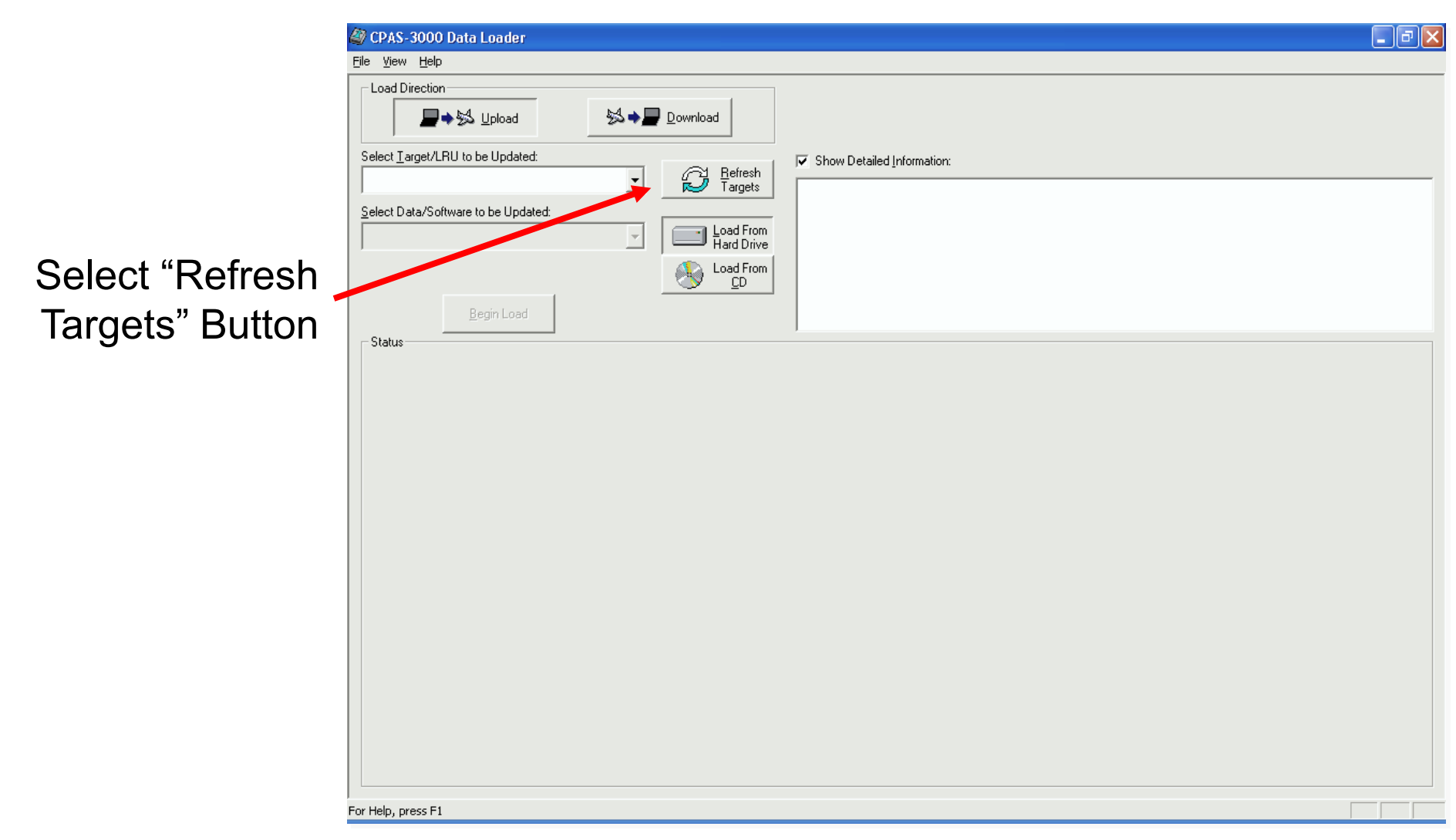

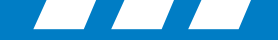

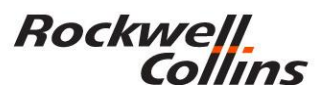

#### **CPAS Loading: Uploading a Database**

Collins 0 XTLK DATABASE EFFECTIVITY MFD DATABASE DATABASE BEGIN STATUS END FMS 1 NAV 15 APR 04 12 MAY 04 NOT CURRENT **EFFECTIVITY** menu FMS 2 NAV --- -initially displays PROCESSING REQUEST **"PROCESSING** REQUEST", and then **"FSU INOP"** <u>This is a normal</u> *indication* 

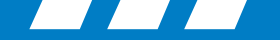

#### Rockwell Collins

#### **CPAS Loading: Uploading a Database**

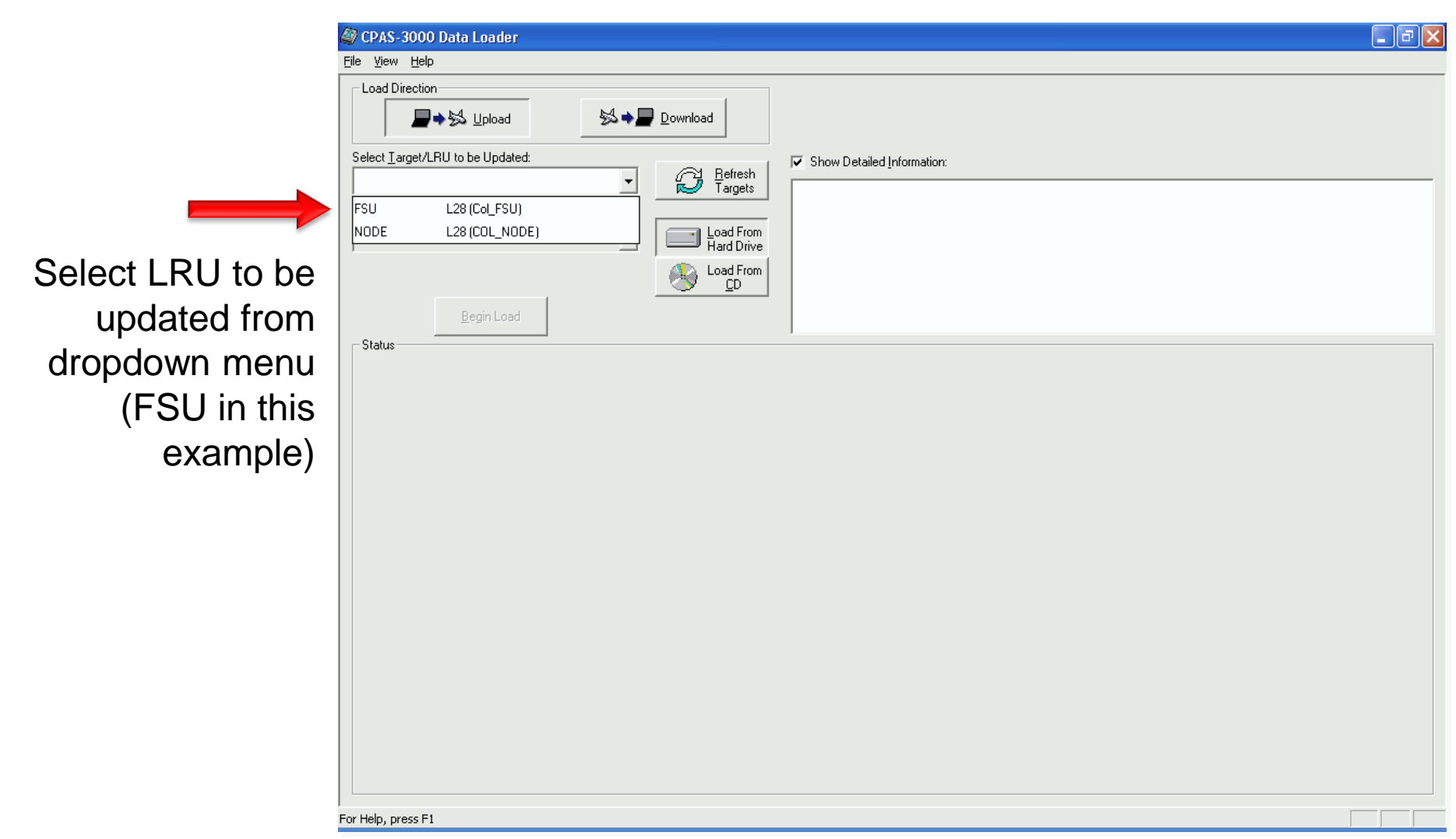

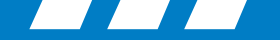

#### Rockwell Collins

#### **CPAS Loading: Uploading a Database**

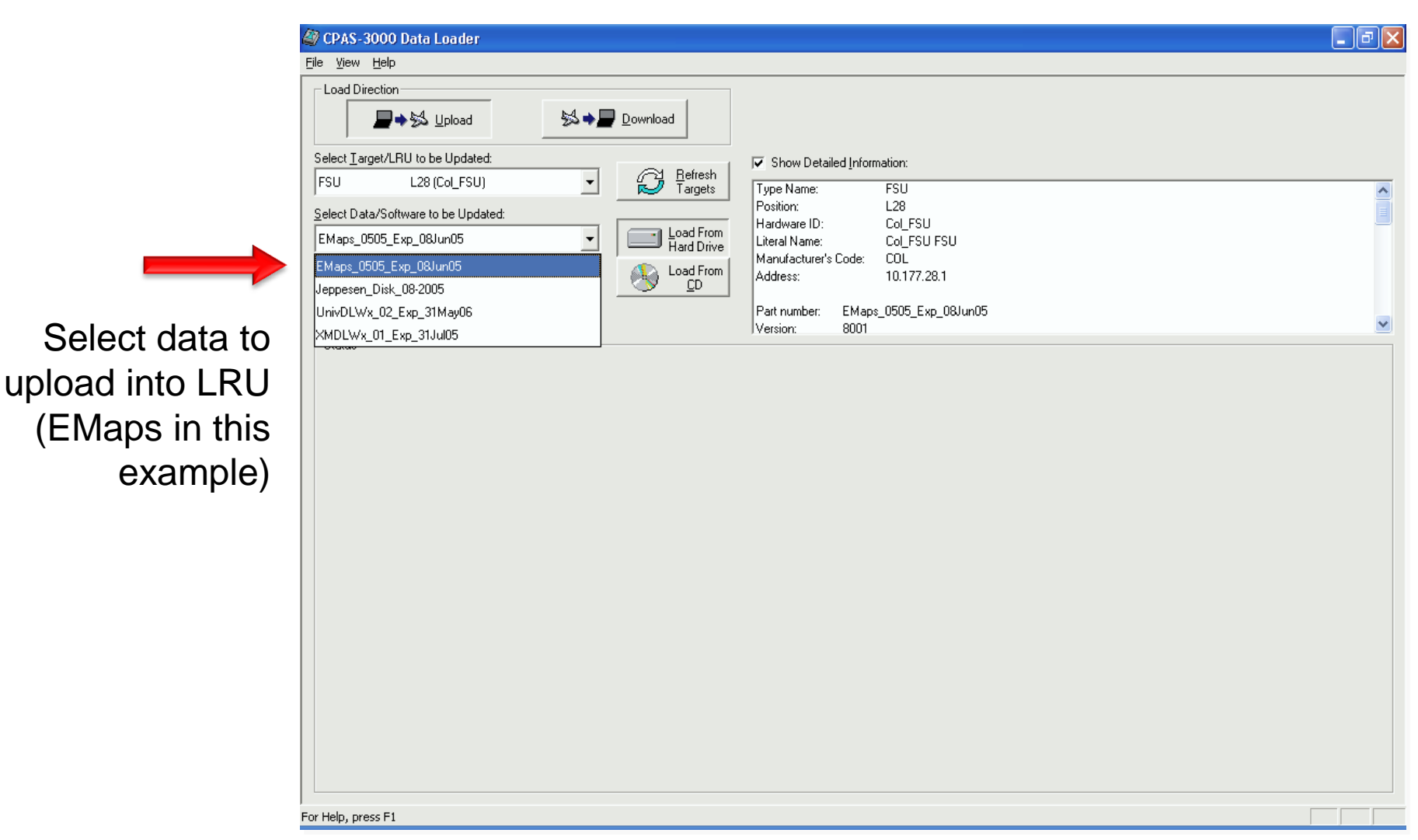

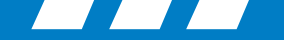

#### **CPAS Loading: Uploading a Database**

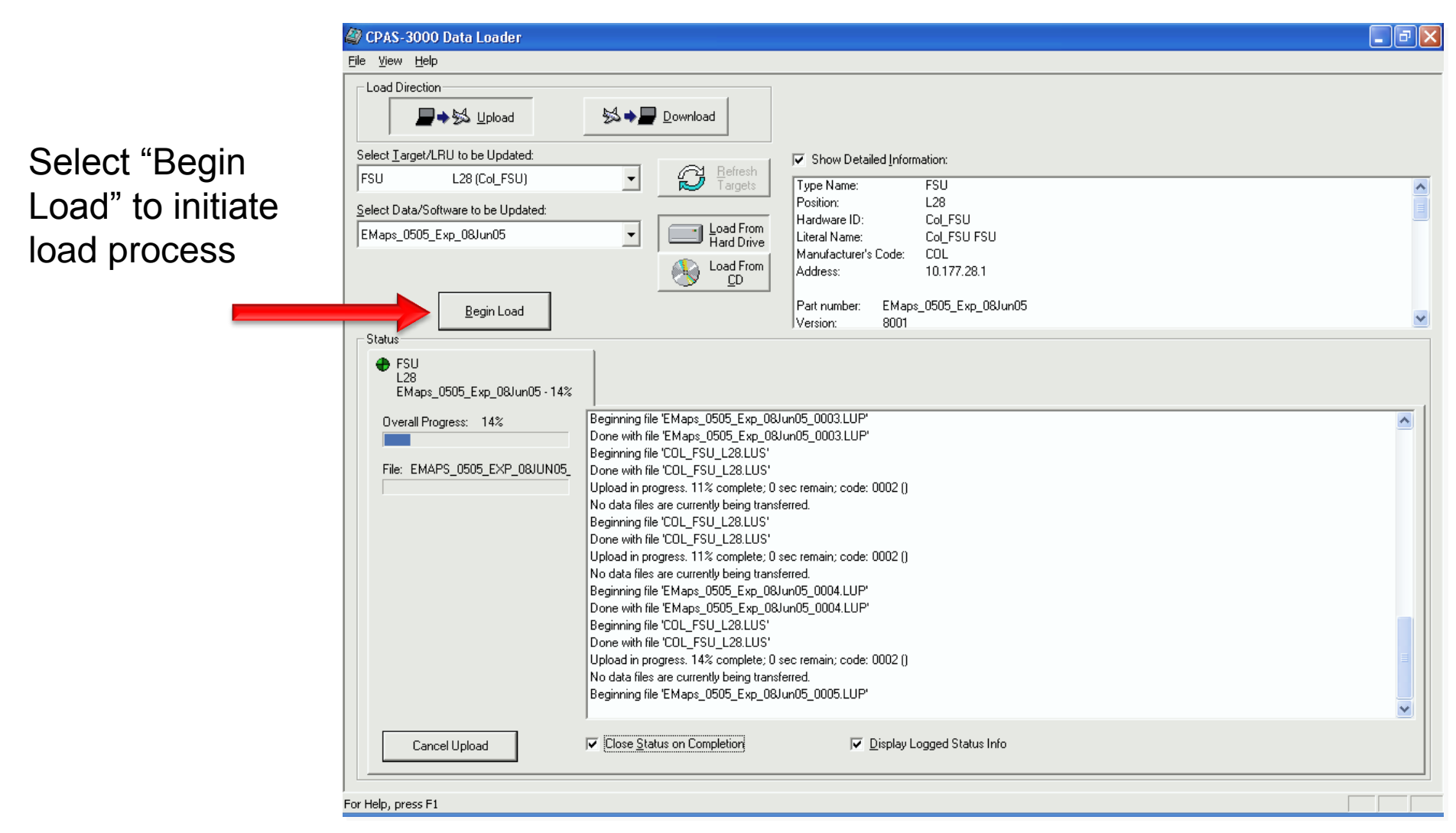

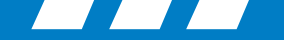

# **CPAS Loading: Uploading a Database**

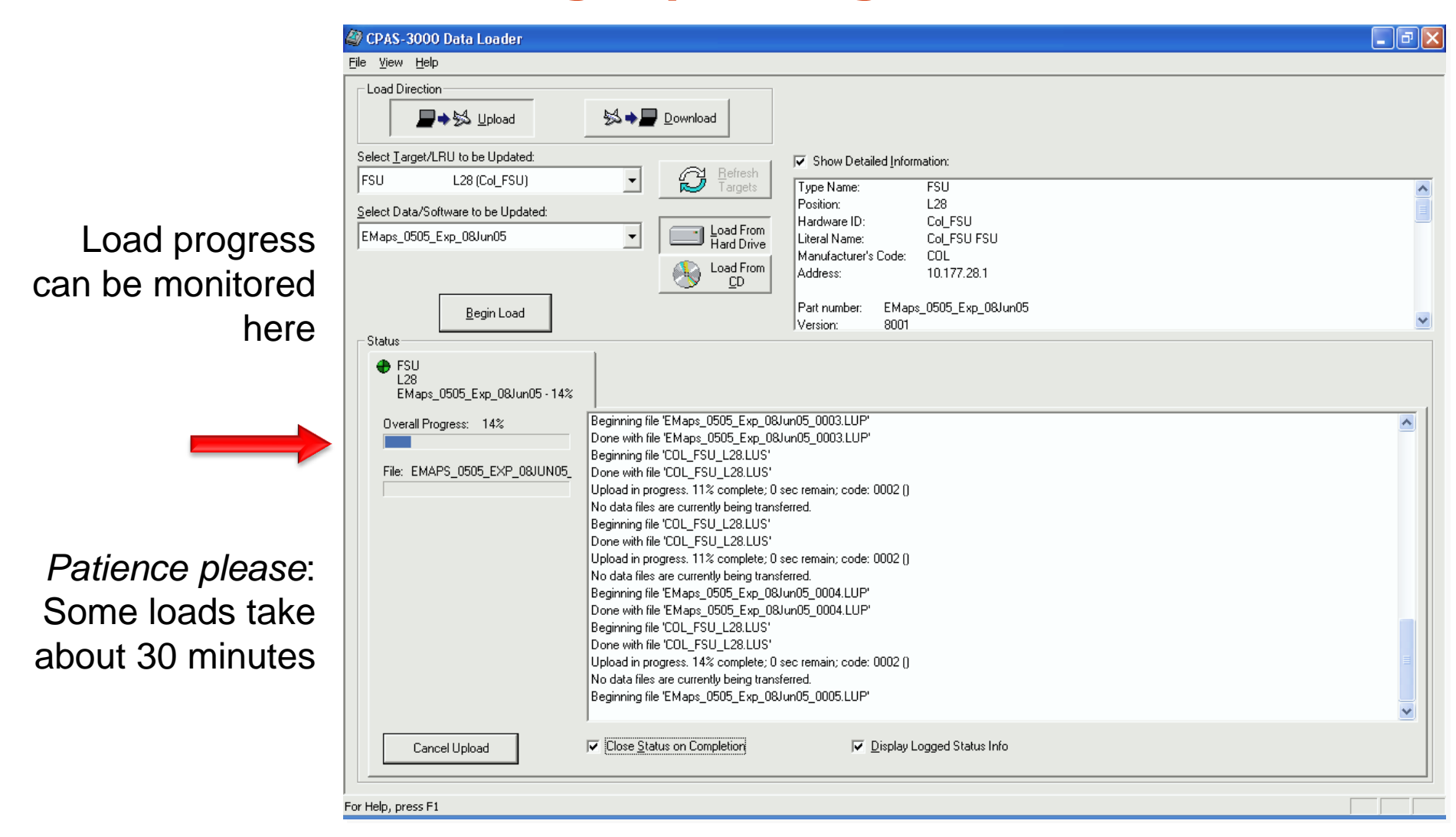

Rockwell.

Collins

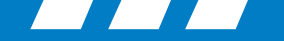

^

\*

#### **CPAS Loading: Uploading a Database**

Status box closes when load is complete

Rockwell Collins

> Repeat steps for additional database updates Close when

> > done

File View Help - Load Direction State Download 📕 🔶 😓 Upload Select Target/LRU to be Updated Show Detailed Information: B FSU -L28 (Col\_FSU) FSU Type Name: L28 Position: Select Data/Software to be Updated: Hardware ID: Col\_FSU Load From Hard Drive EMaps\_0505\_Exp\_08Jun05 -Literal Name: Col\_FSU FSU Manufacturer's Code: COL Load From Address: 10.177.28.1 CD Part number: EMaps\_0505\_Exp\_08Jun05 Version: 8001 Status

For Help, press F1

🎒 CPAS-3000 Data Loader

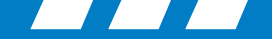

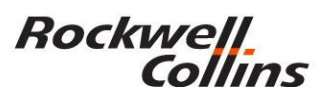

## **CPAS Loading: Uploading closeout**

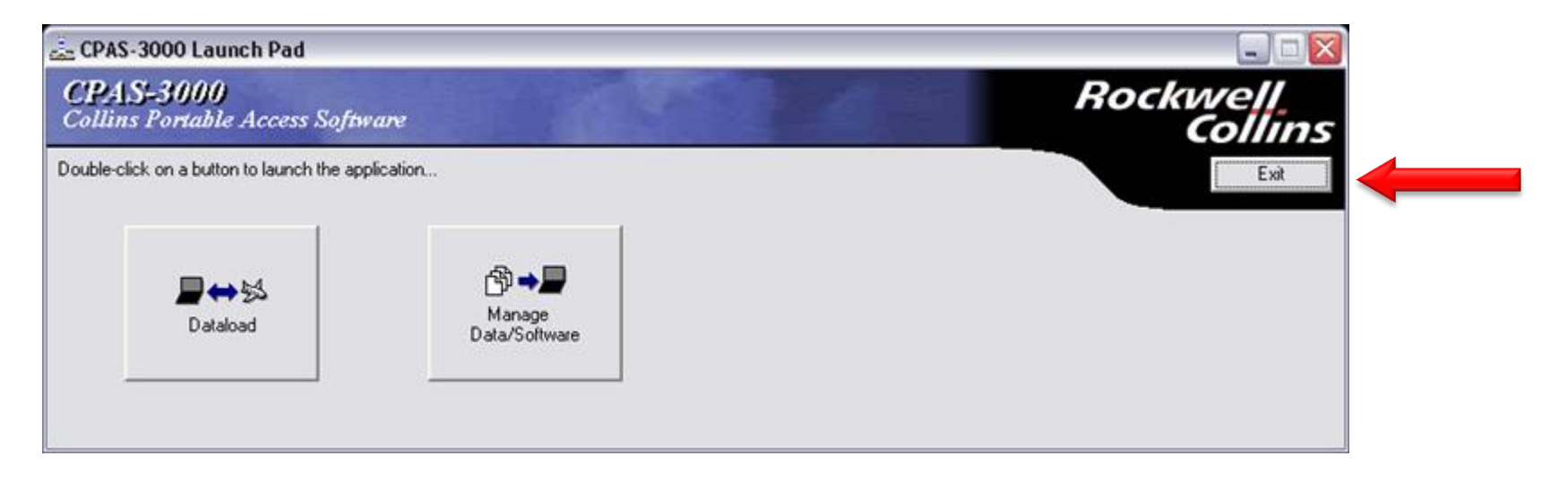

Select "Exit" to close program

Disconnect Ethernet Cable from aircraft

FSU Recovers automatically in a few minutes

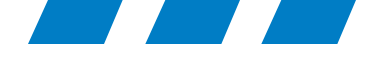

# Down Load LRU Data from the Aircraft to CPAS-3000

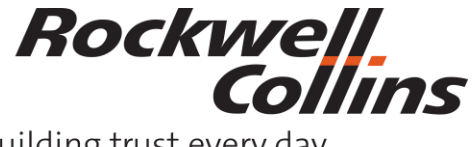

© 2016 Rockwell Collins. All rights reserved. Building trust every day

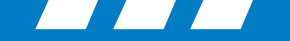

#### **CPAS Loading: Downloading a Database**

|                                                         | Eile <u>V</u> iew <u>H</u> elp                                                                                                    |     |
|---------------------------------------------------------|----------------------------------------------------------------------------------------------------|-----|
| To Download<br>data from an<br>LRU select<br>"Download" | CPAS-3000 Data Loader     File Verw Helo     Load Direction     Select Target/LRU to be Updated     MDC     Select Data/Software the Updated     Image: Select Data/Software the Updated     Select Data/Software the Updated     Select Data/Software the Updated     Select Data/Software the Updated     Select Data/Software the Updated     Select Data/Software the Updated     Select Data/Software the Updated     Select Data/Software the Updated     Select Data/Software the Updated     Select Data/Software the Updated     Select Data/Software the Updated     Select Data/Software the Updated |     |
|                                                         |                                                                                                    |     |
|                                                         | For help, press F1                                                                                                    | NUM |

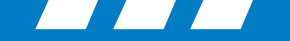

#### **CPAS Loading: Downloading a Database**

|                                                            | Ø CPAS-3000 Data Loader                                                                                                    |     |
|------------------------------------------------------------|----------------------------------------------------------------------------------------------------|-----|
|                                                            | <u>File Vi</u> ew <u>H</u> elp                                                                                                    |     |
|                                                            | Load Direction                                                                                                    |     |
|                                                            | Select Target/LRU to be Updated:   Image: Constraint of the second second sec |     |
| Select which LRU<br>download from. T<br>s used in this exa | J to<br>The MDC<br>ample.                                                                                                    |     |
|                                                            |                                                                                                    |     |
|                                                            | For Help, press F1                                                                                                    | NUM |

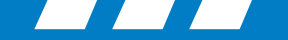

#### Rockwell Collins

## **CPAS Loading: Downloading a Database**

| Eile View Help<br>Load Direction                                                                                                    |  |
|----------------------------------------------------------------------------------------------------|--|
| Load Direction                                                                                                    |  |
|                                                                                                    |  |
| Select Larget/LRU to be Updated:   MDC Befresh   Image: MDC Image: MDC                                                                                                    |  |
| Select Data/Software to be Updated:<br>Configuration Strapping Data<br>Current Fault Messages<br>Current Service Messages<br>Engine Exceedance Data<br>Engine Trend Data<br>Fault Message History<br>Flight Leg Summary<br>Life Cycle Data<br>LRU Diagnostic Data<br>LRU Diagnostic Data |  |
| Select which<br>File from your<br>selected LRU<br>to download                                                                                                    |  |

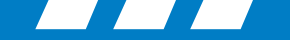

#### **CPAS Loading: Downloading a Database**

|                                                                                            | Ø CPAS-3000 Data Loader                                                                                                    |     |
|--------------------------------------------------------------------------------------------|----------------------------------------------------------------------------------------------------|-----|
|                                                                                            | Eile <u>V</u> iew <u>H</u> elp                                                                                                    |     |
|                                                                                            | Load Direction                                                                                                    |     |
|                                                                                            | Select I arget/LRU to be Updated:   Image: Select Data/Software to be Updated:   Image: Select Data/Software to be Updated:   Image: Select Drive     All Reports   Select Drive   Select Drive   Image: Select Drive |     |
| Select "Begin<br>Load" to initiate<br>download of file<br>(All Reports in<br>this example) | Status                                                                                                    |     |
|                                                                                            | For Help, press F1                                                                                                    | NUM |

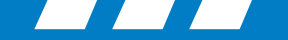

#### **CPAS Loading: Downloading a Database**

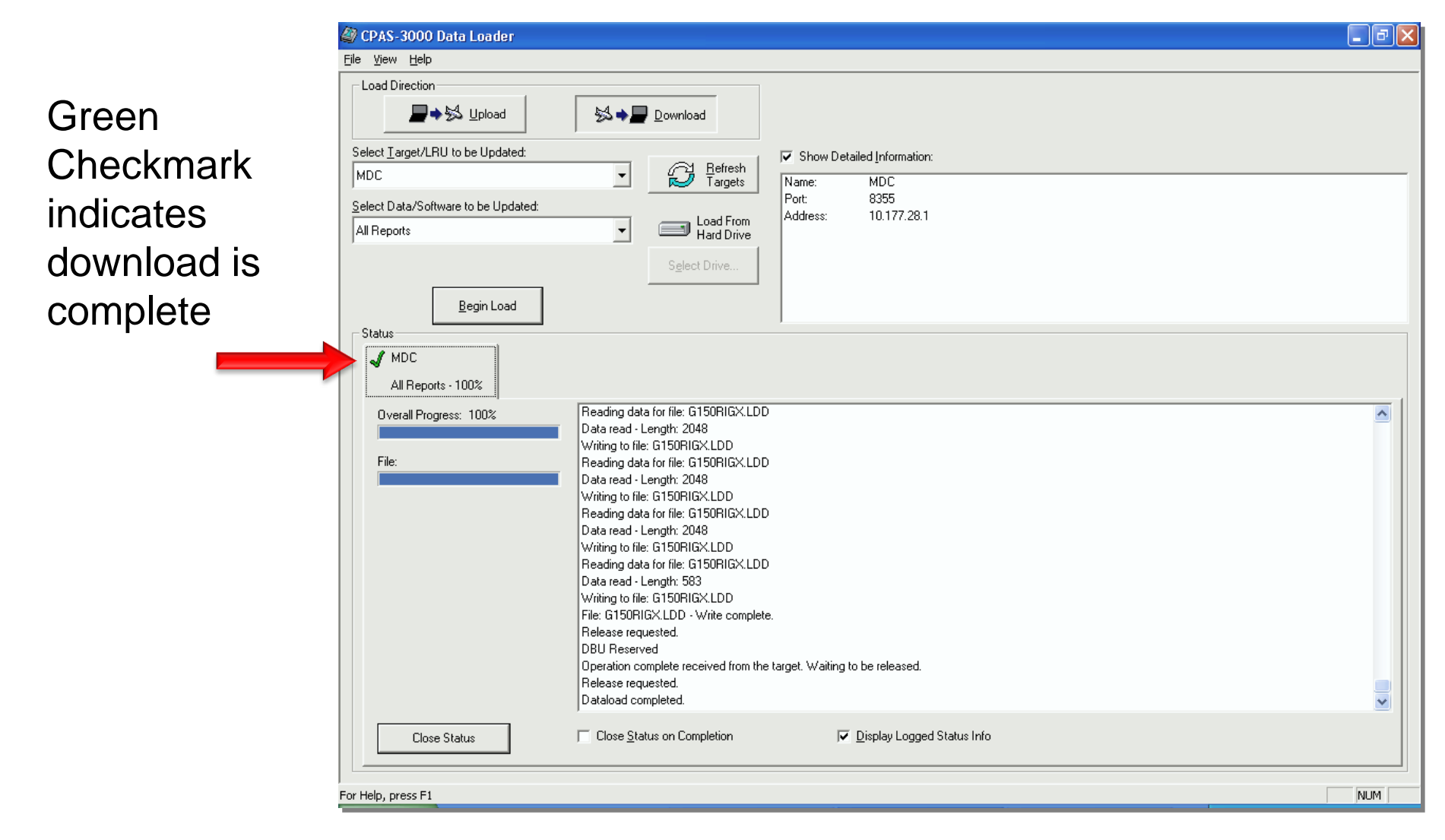

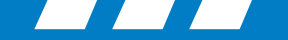

#### Rockwell Collins

#### **CPAS Loading: Downloading a Database**

|                               | ② CPAS-3000 Data Loader                                                                                                    |          |
|-------------------------------|----------------------------------------------------------------------------------------------------|----------|
|                               | File <u>V</u> iew <u>H</u> elp                                                                                                    |          |
|                               | Load Direction                                                                                                    |          |
|                               | Select Iarget/LRU to be Updated:   Image: Befresh Targets     MDC   Image: Befresh Targets     Select Data/Software to be Updated:   Image: Befresh Targets     All Reports   Image: Befresh Targets     Select Data/Software to be Updated:   Image: Befresh Targets     All Reports   Image: Befresh Targets     Select Data/Software to be Updated:   Image: Befresh Targets     All Reports   Image: Befresh Targets     Select Drive   Select Drive |          |
|                               | Begin Load                                                                                                    |          |
|                               | Overall Progress: 100%   Heading data for file: G150HIGX.LDD     Data read - Length: 2048   Writing to file: G150HIGX.LDD     Data read - Length: 2048   Writing to file: G150HIGX.LDD     Reading data for file: G150HIGX.LDD   Reading data for file: G150HIGX.LDD     Data read - Length: 2048   Writing to file: G150HIGX.LDD     Reading data for file: G150HIGX.LDD   Reading data for file: G150HIGX.LDD                                          |          |
| Select "Close<br>Status" when | Data read - Length: 2048     Writing to file: G150RIGX.LDD     Reading data for file: G150RIGX.LDD     Data read - Length: 583     Writing to file: G150RIGX.LDD     File: G150RIGX.LDD     File: G150RIGX.LDD     File: G150RIGX.LDD                                                                                                    |          |
| download is complete          | Helease requested.<br>DBU Reserved<br>Operation complete received from the target. Waiting to be released.<br>Release requested.<br>Dataload completed.                                                                                                    | <b>₩</b> |
|                               | Close Status Close Status on Completion  E Display Logged Status Info                                                                                                    | NUM      |

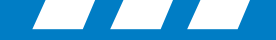

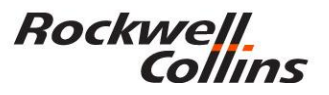

#### **CPAS Loading: Downloading a Database**

| 😂 C: Program Files Rockwe                         | ll Collins\CPAS-3000 Dataload                 |              |
|---------------------------------------------------|-----------------------------------------------|--------------|
| <u>File E</u> dit <u>V</u> iew F <u>a</u> vorites | Iools Help                                    | <b>A</b>     |
| 🔇 Back 🔹 🕥 🕐 🏂 🔒                                  | Search 🔀 Folders                              |              |
| Address C:\Program Files\Rock                     | well Collins\Dataload\loadsets\DBU\Output\MDC | 🖌 🄁 Go       |
| File and Folder Tasks                             | 20051A.FMH<br>FMH File<br>240 KB              | ^            |
| Other Places                                      | *                                             |              |
| Details                                           |                                               | <u>11-11</u> |
|                                                   |                                               |              |
|                                                   |                                               |              |
|                                                   |                                               |              |
|                                                   |                                               | ~            |

Downloaded MDC files can be viewed at default directory *C:\Program Files\Rockwell Collins\CPAS-3000 Dataload\Voadsets\DBU\O utput\MDC* 

Tip: Make a shortcut to your desktop so you can easily find the data you downloaded for future use.

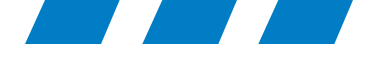

Manually configuring Network Interface Card Internet Protocol Address and Subnet Mask

Use this only if CPAS continues to not connect through the network card in the notebook computer.

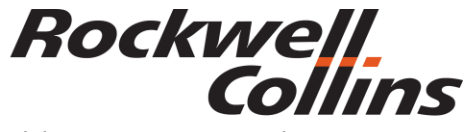

Building trust every day

© 2016 Rockwell Collins. All rights reserved.
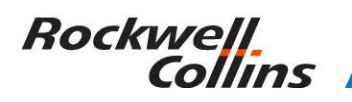

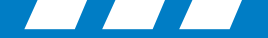

#### **NIC IP Error Message**

Note: during installation if you see an error message that reads: "Unable to automatically select a dataload Network adapter..." or maybe "Unable to retrieve one or more of the dataload adapter network settings..." you will need to manually configure the NIC IP Address and Subnet Mask.

- a. Go to 'Control Panel", doubleclick 'Network Connections'.
- b. Right Click on 'Local Area Connection' and select 'Properties'.
- c. On the Local Area Connections Properties window, select the 'Internet Protocol (TCP/IP)' item in the list and then click the 'Properties' button.
- d. Click the 'Use the following IP address:' button and enter the following values: IP Address 10.191.254.254, Subnet Mask 255.240.0.0, and leave default gateway blank
- e. Click OK

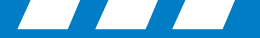

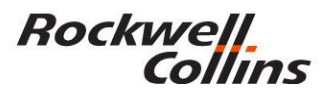

#### **IP (TCP/IP) Properties**

| Internet Protocol (TCP/IP) Prope                                                                                                    | rties 🔹 💽 🔀          |  |  |  |  |  |
|----------------------------------------------------------------------------------------------------|----------------------|--|--|--|--|--|
| General                                                                                                    |                      |  |  |  |  |  |
| You can get IP settings assigned automatically if your network supports this capability. Otherwise, you need to ask your network administrator for the appropriate IP settings. |                      |  |  |  |  |  |
| Obtain an IP address automatically                                                                                                    |                      |  |  |  |  |  |
| • Use the following IP address:                                                                                                    |                      |  |  |  |  |  |
| IP address:                                                                                                    | 10 . 191 . 254 . 254 |  |  |  |  |  |
| S <u>u</u> bnet mask:                                                                                                    | 255.240.0.0          |  |  |  |  |  |
| Default gateway:                                                                                                    | · · ·                |  |  |  |  |  |
| O Obtain DNS server address autor                                                                                                    | natically            |  |  |  |  |  |
| <ul> <li>Use the following DNS server add</li> </ul>                                                                                                    | dresses:             |  |  |  |  |  |
| Preferred DNS server:                                                                                                    | · · ·                |  |  |  |  |  |
| Alternate DNS server:                                                                                                    |                      |  |  |  |  |  |
|                                                                                                    | Ad <u>v</u> anced    |  |  |  |  |  |
|                                                                                                    | OK Cancel            |  |  |  |  |  |

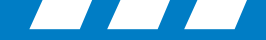

#### Rockwell Collins

## Manually configure NIC Speed and Duplex settings

On the 'Local Area Connection Properties" window continuing from the above instructions, click the 'Configure...' button. If it asks you if want to proceed click "yes

You will need to set up your speed and duplex settings. The exact tab name may be different for you PC but the concept is the same. If there is a tab called "Link Speed" use that tab or it may be under the advanced tab. In any case you will want to set you link speed and duplex to 100Mb Full Duplex (100 Mb Full).

| Broadcom NetXtreme 57xx Gigab                                                                         | oit Controller Propert 🕐 🔀                                                    |
|----------------------------------------------------------------------------------------------------|-------------------------------------------------------------------------------|
| General Advanced Driver Resource                                                                      | es Power Management                                                           |
| The following properties are available for<br>the property you want to change on the<br>on the right. | or this network adapter. Click<br>eleft, and then select its value            |
| Property:                                                                                             | <u>V</u> alue:                                                                |
| 802.1p QOS<br>Flow Control<br>Speed & Duplex<br>Wake Up Capabilities                                  | 100 Mb Full<br>10 Mb Full<br>10 Mb Full<br>100 Mb Full<br>100 Mb Half<br>Auto |
|                                                                                                    | OK Cancel                                                                     |

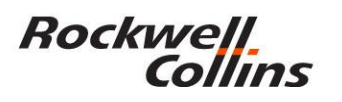

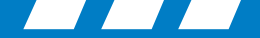

#### **Disable CPAS NIC Reconfigure Process**

- a. Run 'regedit' and navigate to "HKEY\_CURRENT\_USER\Software\Rockwell Collins\CPAS-3000 Data Loader\Network".
- b. Select Edit -> New -> DWORD Value. Set the name of the value to "Reconfigure Net Adapter" and make sure the value is set to 0. This value tells CPAS not to do the network card reconfiguration on startup and shutdown.

| 💣 Registry Editor 📃 🗆 🔀                                                                                                    |   |                                                                                                    |                                                                           |                                                                                                    |
|----------------------------------------------------------------------------------------------------|---|----------------------------------------------------------------------------------------------------|---------------------------------------------------------------------------|----------------------------------------------------------------------------------------------------|
| <u>File E</u> dit <u>V</u> iew F <u>a</u> vorites <u>H</u> elp                                                                                                    |   |                                                                                                    |                                                                           |                                                                                                    |
| PluginPanel     Policies     Rational Software     Rockwell Collins     CPAS-3000 Data Loader     G153     G15A     Dataload     DBU     FSU     Inport     IOC     Network     Settings |   | Name<br>(Default)<br>(Default)<br>(Defa | Type<br>REG_SZ<br>REG_SZ<br>REG_DWORD<br>REG_DWORD<br>REG_SZ<br>REG_DWORD | Data           (value not set)           10.191.254.254           0x00000240 (576)           0x00000001 (1)           255.240.0.0           0x00000000 (0) |
|                                                                                                    | > | <                                                                                                    |                                                                           | >                                                                                                    |
| My Computer\HKEY_CURRENT_USER\Software\Rockwell Collins\CPAS-3000 Data Loader\Network                                                                                                    |   |                                                                                                    |                                                                           |                                                                                                    |

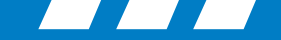

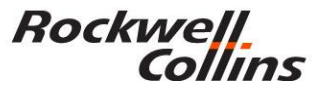

## Manually Set NIC setting for CPAS operations MTU

- a. In 'regedit' navigate to HKEY\_LOCAL\_MACHINE\SYSTEM\CurrentControlSet\Services\Tcpip\Para meters\Interfaces.
- b. Underneath that branch is a separate branch for each network adapter on your system. The adapters are listed out by their GUID, so to try to match up the one you want you'll either have to check each branch and try to match by the IP \ Subnet values shown under the key (see step 2d). Once you've found the branch for your network adapter, Select Edit -> New -> DWORD Value. Set the name of the value to "MTU". Set the value to Decimal 576

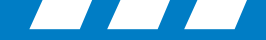

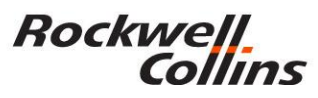

#### Manually Setting NIC setting for CPAS operations MTU value to 576

| 💣 Registry Editor 📃 🔲 🛃                                                                                                    |   |                           |              |                            |    | X |
|----------------------------------------------------------------------------------------------------|---|---------------------------|--------------|----------------------------|----|---|
| <u>Eile Edit View Favorites Help</u>                                                                                            |   |                           |              |                            |    |   |
| 🕀 🧰 Symmpi                                                                                                    | ^ | Name                      | Туре         | Data                       |    | ^ |
| 🗈 🦲 sysaudio                                                                                                    |   | (Default)                 | REG_SZ       | (value not set)            |    |   |
| BysmonLog                                                                                                    |   | B AddressType             | REG_DWORD    | 0×00000000 (0)             |    |   |
|                                                                                                    |   | ab DefaultGateway         | REG_MULTI_SZ |                            |    |   |
|                                                                                                    |   | ab DefaultGatewayMetric   | REG_MULTI_SZ |                            |    |   |
|                                                                                                    |   | 👪 DhcpClassIdBin          | REG_BINARY   | (zero-length binary value) |    |   |
|                                                                                                    |   | ab DhcpServer             | REG_SZ       | 255.255.255.255            |    |   |
| Adapters                                                                                                    |   | Domain                    | REG_SZ       |                            |    | = |
|                                                                                                    |   | BenableDeadGWDetect       | REG_DWORD    | 0×00000001 (1)             |    |   |
|                                                                                                    |   | 80 EnableDHCP             | REG_DWORD    | 0×00000000 (0)             |    |   |
| 0A57177A-7925-4163-B59C-E802FA8A6                                                                                               |   | and IPAddress             | REG_MULTI_SZ | 10.191.254.254             |    |   |
| AE168CF4-4736-448C-8B36-6CD84FC72                                                                                               |   | Dipation Address          | REG_SZ       | 0.0.0.0                    |    |   |
| B6332F5F-DBFB-41B0-9196-24DF655AB                                                                                               |   | IPAutoconfigurationMask   | REG_SZ       | 255.255.0.0                |    |   |
|                                                                                                    |   | B IPAutoconfigurationSeed | REG_DWORD    | 0x05211995 (86055317)      |    |   |
| D4CE1CEA-EE1E-4CAD-8AFE-31FE65668                                                                                               |   | <b>B</b> Lease            | REG_DWORD    | 0x00000e10 (3600)          |    | _ |
| D4DB92CB-BDF6-49BF-82A1-9A8446425                                                                                               |   | BilleaseObtainedTime      | REG_DWORD    | 0x4a3fd6a0 (1245697696)    |    |   |
| KeepAliveInterval                                                                                                    | a | LeaseTerminatesTime       | REG_DWORD    | 0x4a3fe4b0 (1245701296)    |    |   |
|                                                                                                    |   | RU[MTU                    | REG_DWORD    | 0x00000240 (576)           |    |   |
|                                                                                                    |   | an NameServer             | REG_SZ       |                            |    |   |
| CPMaxDataRetransmissions                                                                                                    |   | and NTEContextList        | REG_MULTI_SZ | 0×00000002                 |    |   |
| Performance                                                                                                    | ~ | AawIPAllowedProtocols     | REG_MULTI_SZ | 0                          |    | ~ |
|                                                                                                    |   | <                         |              |                            | >  | ] |
| My Computer\HKEY_LOCAL_MACHINE\SYSTEM\CurrentControlSet\Services\Tcpip\Parameters\Interfaces\{BF98C88F-C49F-4316-A786-F29CF4741 |   |                           |              |                            | .: |   |

| Edit DWORD Value    | ? 🔀       |
|---------------------|-----------|
| Value <u>n</u> ame: |           |
| MTU                 |           |
| ⊻alue data:         | Base      |
| 576                 |           |
|                     |           |
|                     | OK Cancel |
|                     |           |

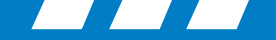

#### Rockwell Collins

#### **Final Steps**

- a. Restart the Laptop.
- b. Connect to a FSU and test for proper operation. If the load fails during the start of the load (.LUH file) then there is likely a problem with the MTU setting, double check that the MTU setting of the NIC in the registry is decimal 576. If the load fails during intermittent times during the load make sure that the NIC speed and duplex settings are set to 100Mbps full duplex.

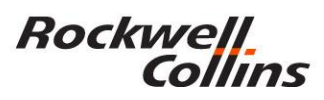

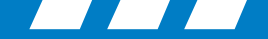

# CPAS Resource's

| Help Topics: CPAS-3000 Data Loader Help System 🛛 🔗 🔀                                                  |
|----------------------------------------------------------------------------------------------------|
| Contents Index Find                                                                                   |
| Click a book, and then click Open. Or click another tab, such as Index.                               |
| <ul> <li>Getting Stated</li> <li>Using the CPAS-3000 Data Loader</li> <li>Other Operations</li> </ul> |
|                                                                                                    |
|                                                                                                    |
|                                                                                                    |
|                                                                                                    |
|                                                                                                    |
| <u>O</u> pen <u>P</u> rint Cancel                                                                     |

**CPAS Handout** 

Help Index in CPAS Tutorial

Operator's Guide CD

Call Collin's Experts

\*Stop\* Let System Recover – Try Again

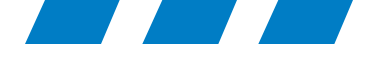

## For more information, visit rockwellcollins.com or call 319-295-5000

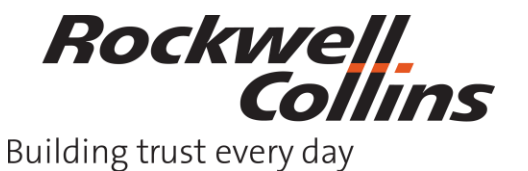

© 2016 Rockwell Collins. All rights reserved.